#### **DALMATIC MINI STD. V7E STYRING** MEKANISK OG ELEKTRONISK ENDESTOP PCB VERSION 7-0104-R1021 VERSION - **SOFTWARE 29.31**

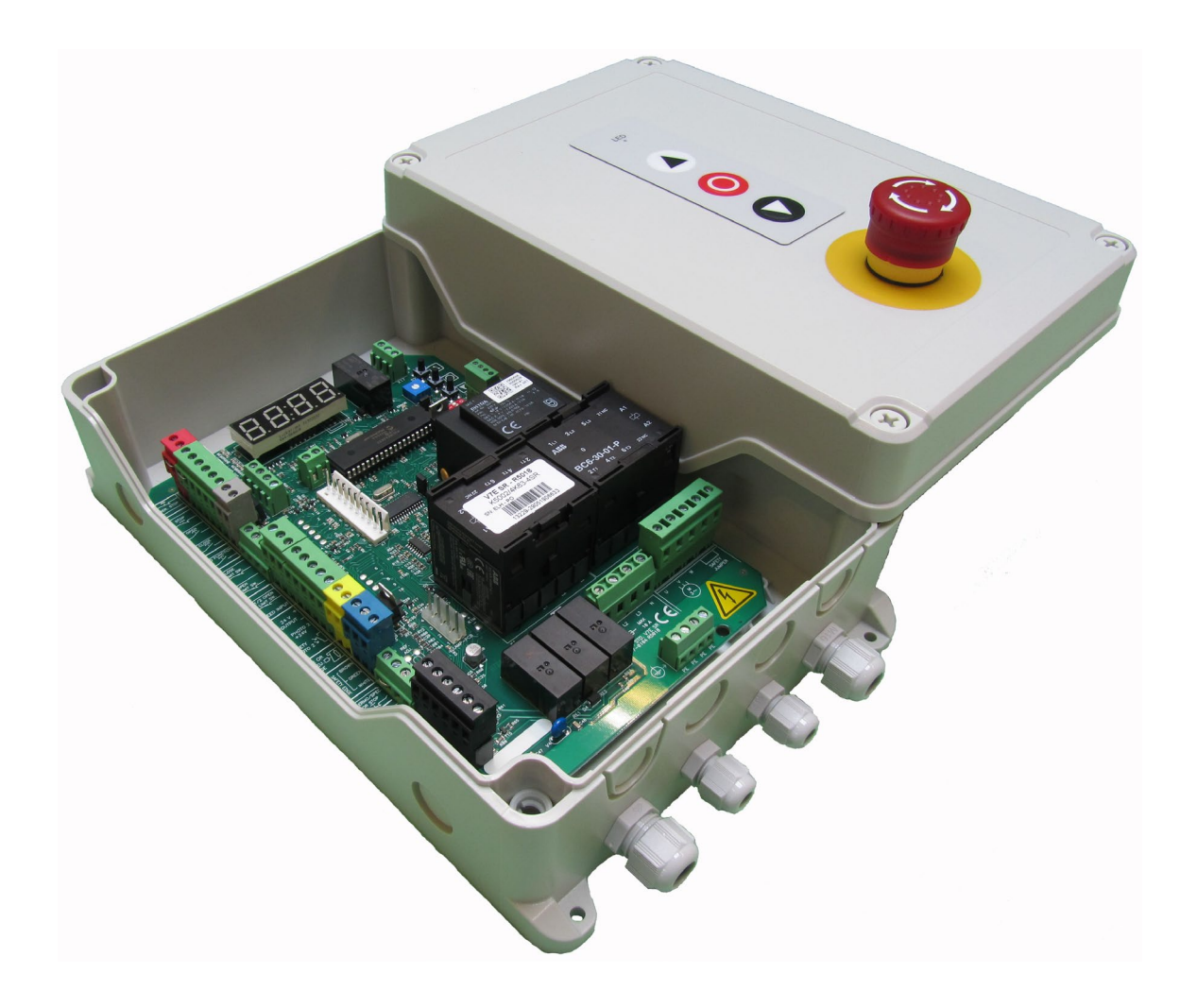

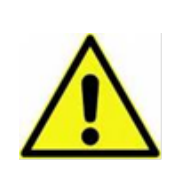

Denne vejledning <u>SKAL</u> følges gennem installationen, for at sikre korrekt installation

#### **1 SIKKERHEDSINSTRUKTIONER**

Det er vigtigt at være bekendt med og følge gældende forskrifter vedrørende installationen af en automatisk port

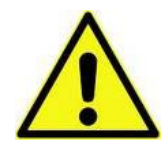

**ADVARSEL** – Undlad at tilslutte CEE stik, før installationen er komplet med alle hunstik monteret i de rigtige stik på printet og alle skrueterminaler er spændte.

Følgende relevante standarder bør anvendes (listen her er ikke nødvendigvis fyldestgørende)

- EN 12453 (Sikkerhed ved anvendelse af automatiske porte krav)
- EN 12445 (Sikkerhed ved anvendelse af automatiske porte testmetoder)
- EN 12978 (Industrielle og garageporte og lager sikkerhedsanordninger for automatiske porte krav og testmetoder)

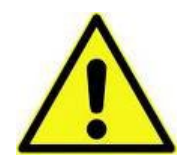

ADVARSEL – Det er vigtigt at justere momentbegrænsningen I henhold til nationale gældende regler for sikker brug af porten og for at undgå skader og ulykker – Ydermere, undlad at justere momentbegrænsning hårdere end nødvendigt, da det kan lede til skade eller ulykker

Det er vigtig at følge denne installationsvejledning under installationen for at sikre korrekt installation. Der skal være en let tilgængelig hovedafbryder eller et CEE stik i nærheden af porten.

Porten skal altid være korrekt balanceret.

Kun uddannet og trænet personale bør udføre installationen i henhold til nationale gældende regler.

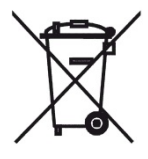

Produktet må ikke bortskaffes sammen med almindelig dagrenovation og skal behandles som WEE (el-skrot)

Produktionsåret indgår i ordrenummerets sidste to ciffer (.--) på printet i det hvide felt.

Vejledningens originale sprog er dansk og engelsk, og alle andre oversættelser er lavet ud fra disse.

#### 1.1 ELEKTRISK INSTALLATION

Installatøren skal være opmærksom på følgende ved den elektriske installation

- Forsyningsspændingen må max afvige +/- 10 % af automatikkens driftsspænding.
- Undgå at overbelaste gearmotoren se begrænsningerne på gearmotorens typeskilt
- Temperaturregulering er nødvendig hvis styringen anvendes udenfor temperaturområdet -10 - + 50 °C.
- Styringen må ikke anvendes i omgivelser med fare for kondens og skal monteres på en flad vibrationsfri overflade væk fra børn og andre brugere uden adgang.

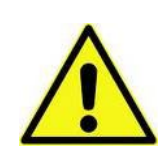

Vær opmærksom på korrekt fasevending ved en 3 faset motorer.

#### SIKKERHEDSRELÆER:

I tilfælde af sammensmeltede kontaktorer vil de tre relæer RE 1,2,3 afbryde spændingen til kontaktorerne efter et stopsignal, hvis motoren fortsat kører.

Styringen overvåger portens position når der anvendes elektronisk endestop. Når der anvendes mekaniske endestop skal motoren have pulstæller til at overvåge om motoren fortsat kører (Normalt 4 pulser/rotation). "SER" vil vises i displayet, i tilfælde af utilsigtet kørsel (f.eks. sammensmeltede kontaktorer). Se vejledningen, fejlsøgning sektion 2.

# **2** TEKNISKE SPECIFIKATIONER

| Installation (styringen):                | Vertikalt på en vibrationsfri flad væg                                        |  |  |  |
|------------------------------------------|-------------------------------------------------------------------------------|--|--|--|
| Temperatur                               | -10+50°C                                                                      |  |  |  |
| Fugtighed:                               | Op til 93% uden kondens.                                                      |  |  |  |
| Vibration:                               | Vibrationsfri montering – flad væg                                            |  |  |  |
| Dimensioner på kasse                     | IP65 (med normale kabelforskruninger reducet til IP54)                        |  |  |  |
|                                          | 293 x 190 x 100 mm, ABS                                                       |  |  |  |
| Print dimension:                         | 163 x 225 x 80 mm                                                             |  |  |  |
|                                          | 400VAC ± 10% L1,L2,L3,N,PE eller 230VAC ± 10% L1,L2,L3,PE (L,N,PE)            |  |  |  |
| Netforsyning                             | 50/60Hz, Sikring max: 3 x 10A                                                 |  |  |  |
|                                          | Angivet isolationsspænding $Ui = 400V$                                        |  |  |  |
|                                          | Max 18 VA , VDE 0570/EN61558                                                  |  |  |  |
|                                          | Primær 230VAC vikling er termisk beskyttet ved hjælp af indbygget termisk     |  |  |  |
| Strømforbrug:                            | transformer sikring og ekstern 0,125A-T sikring når 400V vikling er i brug.   |  |  |  |
|                                          | Begge sekundære viklinger er beskyttet mod overbelastninger af                |  |  |  |
|                                          | multisikringer.                                                               |  |  |  |
|                                          | Max motor belastning 3 x 400VAC: 4 kW                                         |  |  |  |
| Motorstørrelser:                         | Max motor belastning 3 x 230VAC: 2.3 kW                                       |  |  |  |
|                                          | Max motor forbrug: 8.5A                                                       |  |  |  |
| Nødstop, Stop, Termo, spec. port stop og | Fungerer som normal NC stopkommando og frakobler strømmen til                 |  |  |  |
| sikkerhedskæde                           | kontaktorer                                                                   |  |  |  |
|                                          | $24$ VDC $\pm 20\%$ (ikke reguleret), Max belastning: 250mA                   |  |  |  |
| 24VDC udgang (terminaler X3-18,X3-19):   | (hvis der ingen plug-in moduler bruges, ellers må deres "forbrug" fratrækkes) |  |  |  |
|                                          | PNE/luftkontakt                                                               |  |  |  |
|                                          | Elektrisk type - $8k2 \text{ ohm} \pm 10\%$                                   |  |  |  |
| Kantliste indgang                        | Optisk (Fraba OSE eller Dalmatic TSS/RSS)                                     |  |  |  |
|                                          | Anvendelsesniveau C, Kategori 2                                               |  |  |  |
| Optisk sikkerhedsliste OSE               | Indgangsspænding høj (grøn):2.5 - 5.0Volt.Indgangsspænding lav (grøn):< 0.5   |  |  |  |

# INSTALLATION / VEDLIGEHOLDELSE DANSK

|                                      | X12.1.2.3.4 Ekstern foto 24 VDC (f.eks. fotoceller med indhvaget        |
|--------------------------------------|-------------------------------------------------------------------------|
|                                      | A12-1,2,5,4 Ekstern 1000, 24 V DC (1.eks. 1000cener med mubygget        |
|                                      | forstærker)                                                             |
| Foto indgang                         | X3-19,20,21,22 Ekstern foto, 24VDC (f.eks. fotoceller med indbygget     |
|                                      | forstærker)                                                             |
|                                      | Anvendelsesniveau C, Kategori 2                                         |
| Elektroniske endestop                | RS485, Data+ Data-, med 120 Ohm                                         |
| Relæ udgang (K3 + X17)               | Relæ: 230VAC/5A                                                         |
|                                      | EN 61000-6-3 (2007) + A1:2011 Emission – ikke industri                  |
|                                      | EN 61000 6 1 (2007) Immunitat ikka industri                             |
|                                      | EN 01000-0-1 (2007) minimized – ikke middstif                           |
| Directiver EMC Directive 2014/20/EU  | EN 61000-6-4 (2007) Emission – Industri                                 |
| Direktiver – EMC Direktiv 2014/30/EU | EN 61000-6-2 (2005) Immunitet – Industri                                |
|                                      | EN 61000-4-3 (2006) +A1(2008) +A2(2010) RF-felt immunity                |
|                                      | EN 60335-1 (2012)/AC:2014 Sikkerhed – Del 1: Generelle krav             |
|                                      | EN 60335-1 (2012)/AC:2014 Sikkerhed af husholdnings- og lignende        |
| Direktiver – lavspændingsdirektiv    | annarater/ Part 1                                                       |
| LVD 2014/35/EU                       |                                                                         |
|                                      | EN335-2-103:2015                                                        |
|                                      | EN 12453 (2017) Industrielle, kommercielle og garage porte, samt låger. |
| TUV type testet I forhold til:       | Sikkerhed i brug.                                                       |
|                                      | EN ISO 13849-1:2015 Sikkerhed på maskiner.                              |

#### 3 SPECIFIKATIONER STANDARD GEARMOTORER

Bemærk: Vær altid opmærksom på dimensionering af tromle og hastighed på gearmotor efter portens tilladte hastighed.

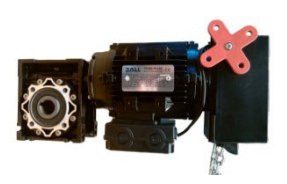

Dall gearmotorer med indbygget Dalmatic MTM multi turn absolut enkoder og håndkæde til manuel betjening

| ТҮРЕ               | MOMENT<br>(NM) | EFFEKT<br>(kW) | O/MIN | GEAR<br>STR. | HULAKSEL<br>(MM) | MAX PORT<br>VÆGT (KG) *) | MAX STR. TROMLE<br>(MM) **) |
|--------------------|----------------|----------------|-------|--------------|------------------|--------------------------|-----------------------------|
| DA 90 NM 24 HE     | 90             | 0,37           | 24    | 50           | 25,4             | 400                      | <250 MM                     |
| DA 140 NM 17 HE    | 140            | 0,37           | 17    | 50           | 25,4             | 500                      | <250 MM                     |
| DA 140 NM 17 HE    | 140            | 0,37           | 17    | 63           | 31,75            | 650                      | <250 MM                     |
| DA 200 NM 17 HE*** | 200            | 0,55           | 17    | 90           | 35               | 700                      | <250 MM                     |

\*) Anbefalet begrænsninger på portvægt. Må kun anvendes på balancerede porte.

\*\*) Anbefalet begrænsninger på tromlestørrelse.

\*\*\*) Ikke lagerført.

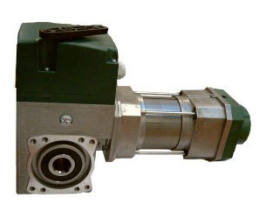

TAE gearmotorer med indbygget Kostal single turn enkoder og frikobling til manuel betjening

| ТҮРЕ             | MOMEN  | EFFEKT (kW) | O/MIN | GEAR | HULAKSEL   | MAX PORT     | MAX STR. TROMLE |
|------------------|--------|-------------|-------|------|------------|--------------|-----------------|
|                  | T (NM) |             |       | STR. | (MM)       | VÆGT (KG) *) | (MM) **)        |
| TAE 90 NM 24 HE  | 90     | 0,37        | 24    | 50   | 25,4       | 400          | <250 MM         |
| TAE 140 NM 17 HE | 140    | 0,55        | 17    | 50   | 25,4/31,75 | 650          | <250 MM         |

\*) Anbefalet begrænsninger på portvægt. Må kun anvendes på balancerede porte.

\*\*) Anbefalet begrænsninger på tromlestørrelse

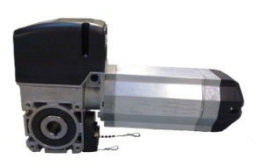

STA gearmotorer med mekanisk endestop (eller kostal enkoder) og frikobling til manuel betjening

| ТҮРЕ             | MOMEN  | EFFEKT (kW) | O/MIN | GEAR | HULAKSEL | MAX PORT     | MAX STR. TROMLE |
|------------------|--------|-------------|-------|------|----------|--------------|-----------------|
|                  | T (NM) |             |       | STR. | (MM)     | VÆGT (KG) *) | (MM) **)        |
| STA1 90 NM 24 HE | 90     | 0,37        | 24    | 50   | 25,4     | 400          | <250 MM         |

\*) Anbefalet begrænsninger på portvægt. Må kun anvendes på balancerede porte.
 \*\*) Anbefalet begrænsninger på tromlestørrelse

# **INSTALLATION / VEDLIGEHOLDELSE**

DANSK

#### 4 EKSEMPEL INSTALLATION DALL GEARMOTOR ELEKTRONISK ENDESTOP

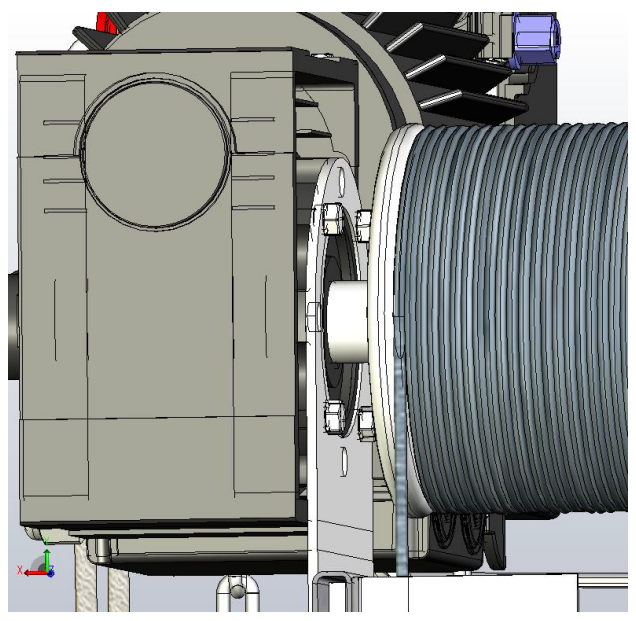

Billede 1:

Monter gearmotoren på akslen og fastgør motorbeslaget med skruer som på billedet. Gearmotoren kan vendes både horisontal og vertikal

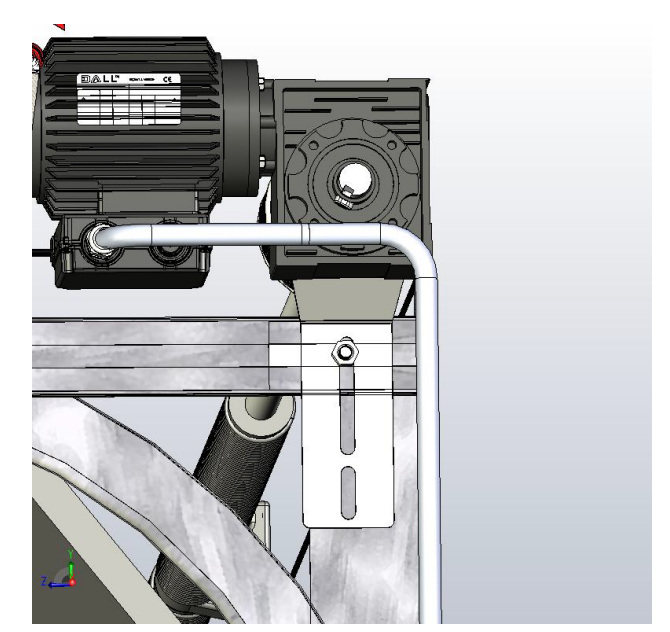

Billede 2:

Gearmotoren kan monteres på "C" skinnen eller port skinnen vertikalt

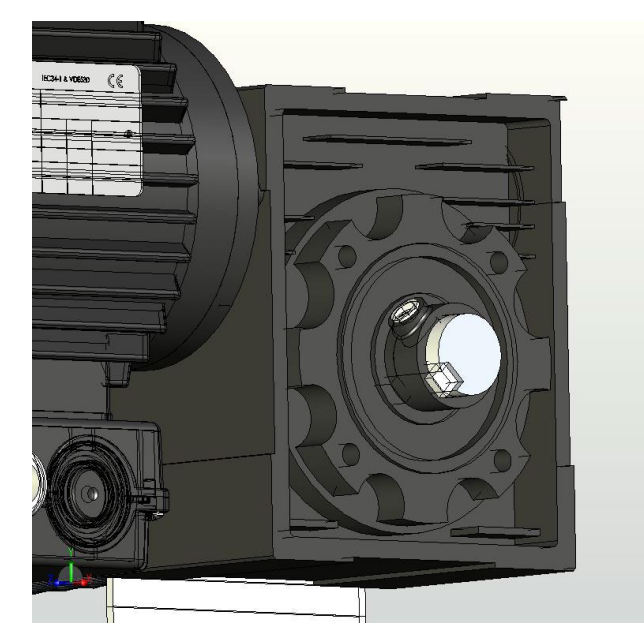

Billede 3:

Montér Not i not-gang, og hold den på plads med stopringen, fastspænd med unbraco skruen

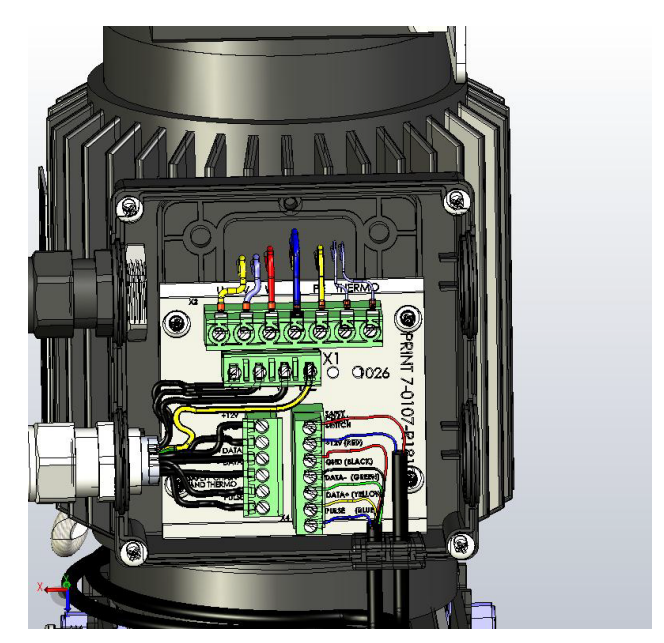

Billede 4:

Åbn klemmekassen på gearmotoren og erstat en af de sorte blindpropper med motordelen af plug in kablet

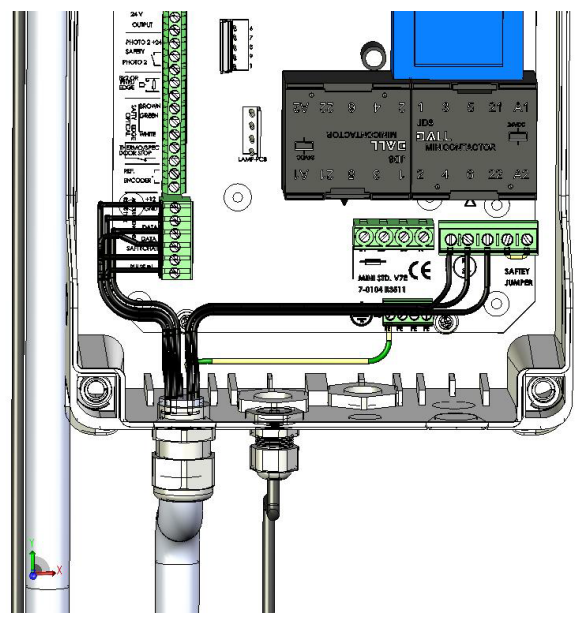

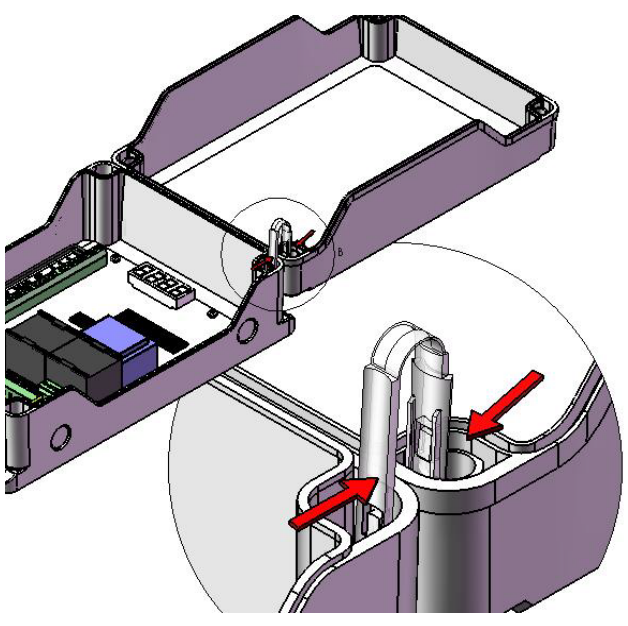

Billede 5:

Montér den anden ende af motorkablet i styringen som vist.

Billede 6:

De medfølgende hængsler kan monteres på kassens bund og låg som vist. Det er vigtigt at vende hængslerne rigtigt i forhold til bund og låg

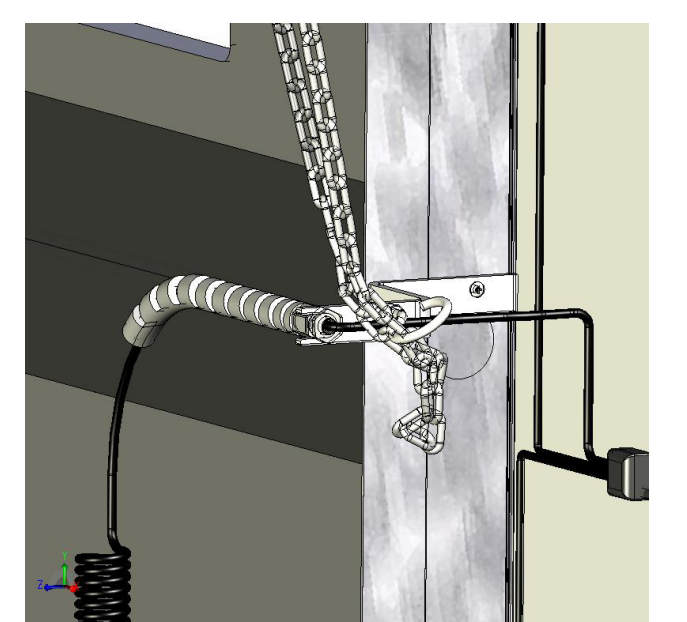

Billede 7

Fastgør beslaget til at holde spiralkablet i den rigtige vinkel. Put håndkæden I holderen når porten ikke er i brug.

# 5 BEMÆRK AKSLENS OMLØBSRETNING NÅR PORTEN ÅBNES

Det er nødvendigt at observere akslens omløbsretning når porten åbnes for at lave det rigtige valg i parameter 11. Valget af højre og venstre drejende enkoder i parameter 11 afhænger af, hvordan gearmotoren er monteret på porten. Nedenstående illustration viser 2 muligheder.

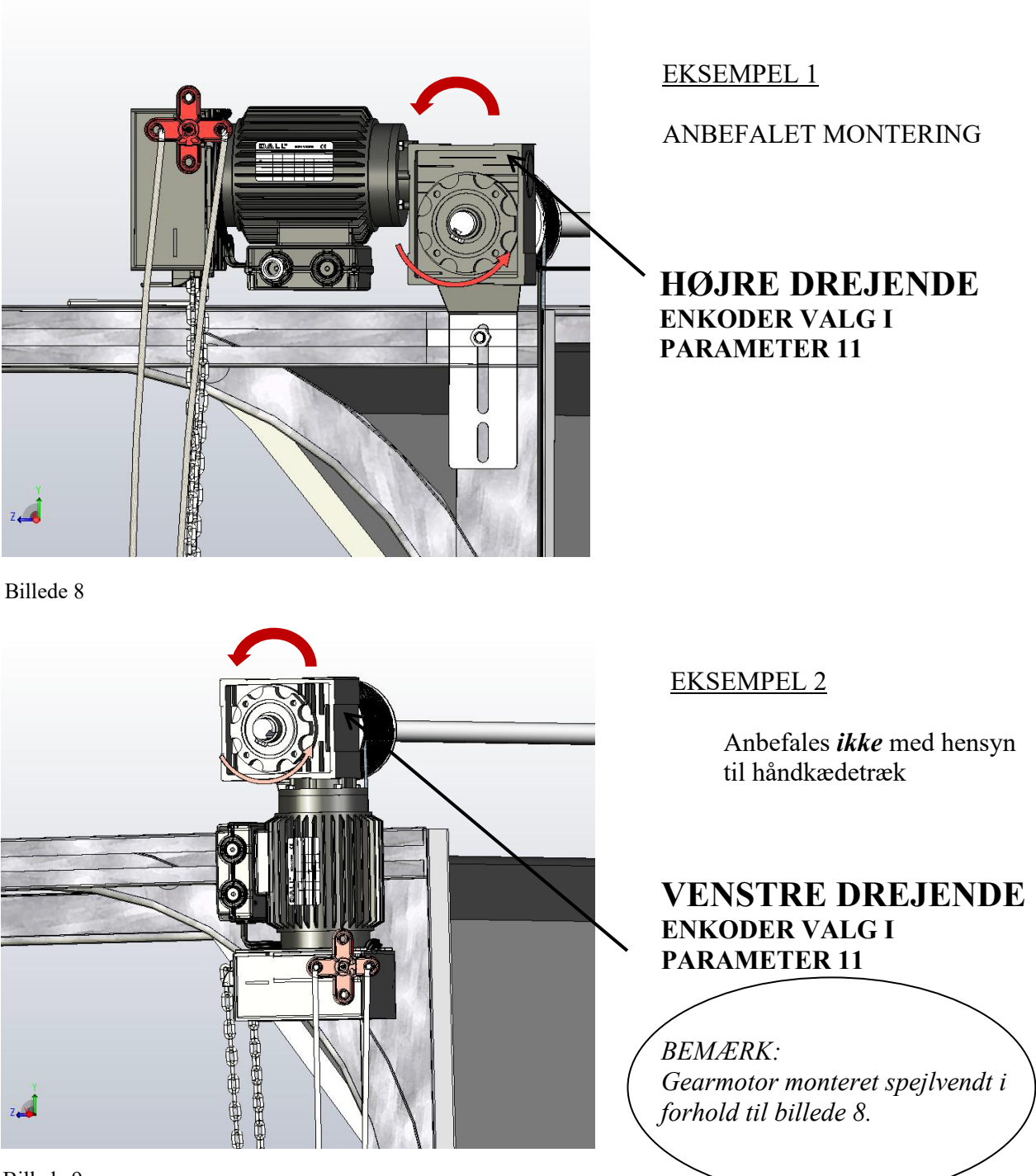

Billede 9

DANSK

DANSK

#### **6 MANUEL BETJENING**

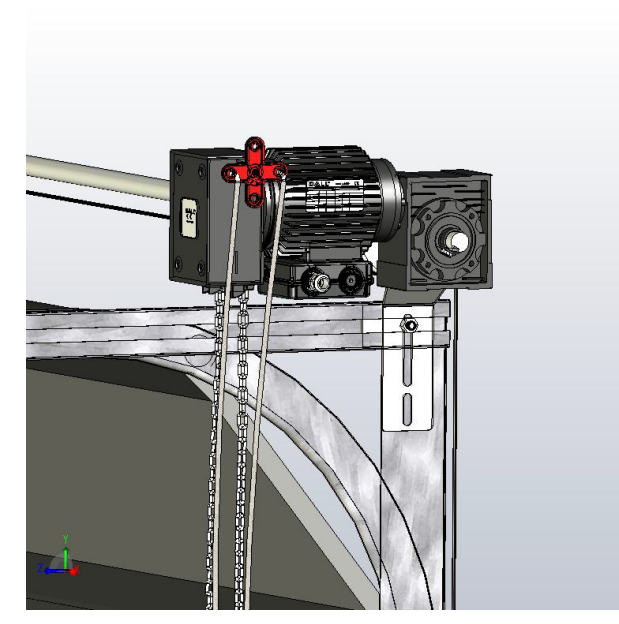

Billede 10

Brug det røde håndtag for at skifte mellem automatisk og manuel betjening. Monter to snore for betjening fra gulvet.

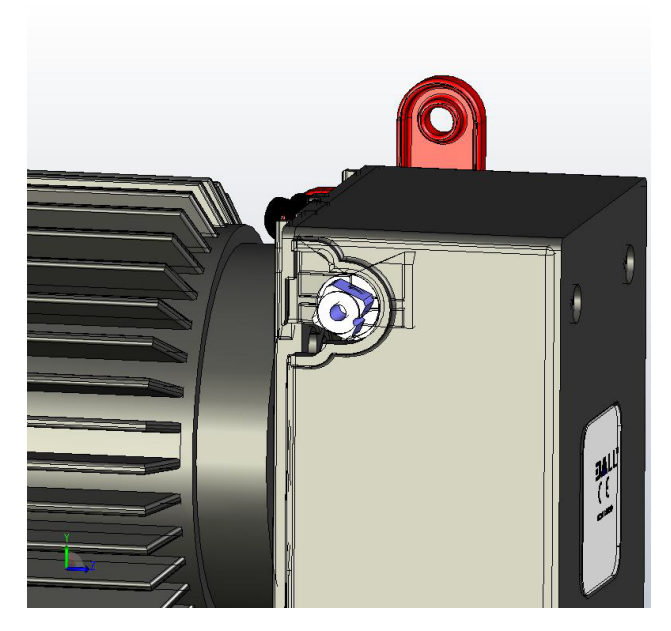

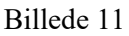

Det er muligt at montere det røde håndtag på den modsatte side (venstre) ved at løsne skruen i midten af håndtaget og flytte det om på den anden side

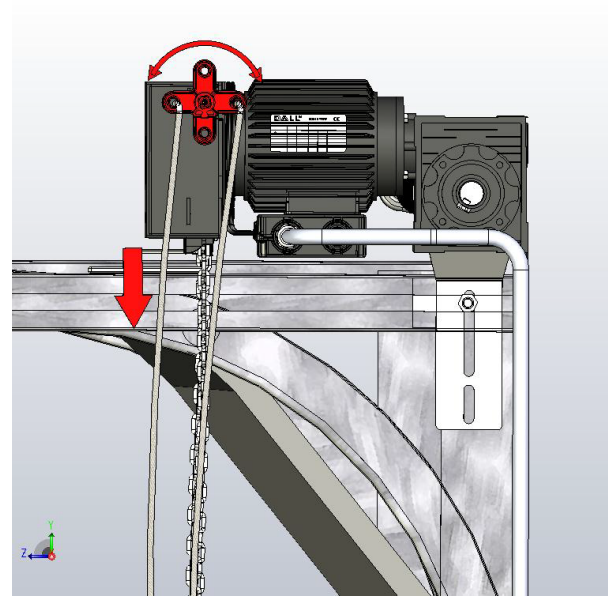

Billede 12

Skift til manuel betjening ved at dreje det røde håndtag mod uret

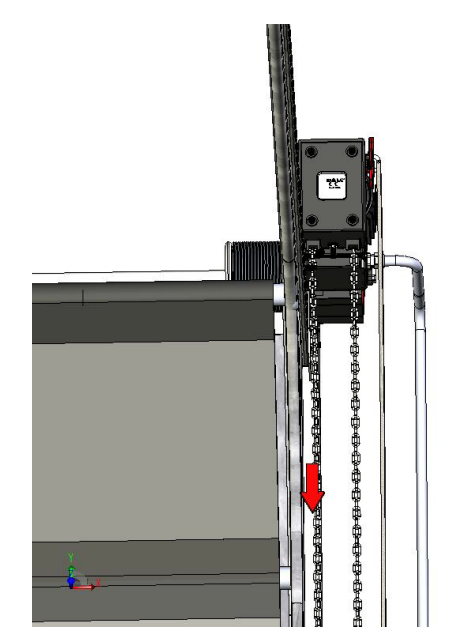

Billede 13

Træk i håndkæden for at åbne/lukke porten manuelt OBS! Håndkædetræk er kun for nødbetjening.

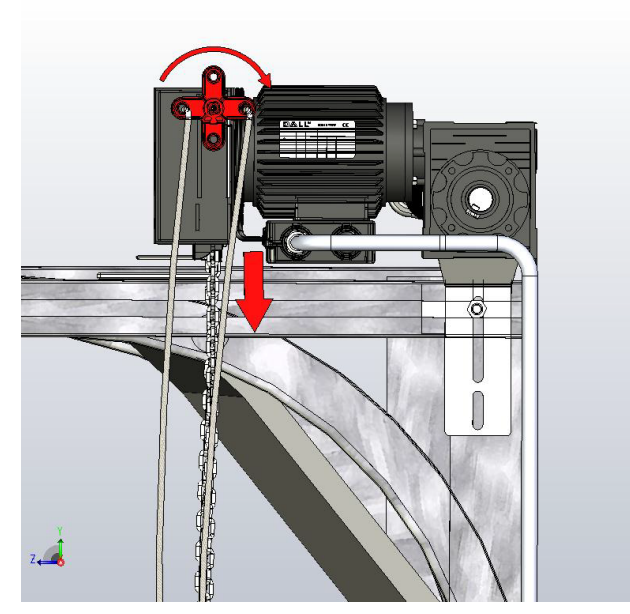

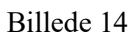

Skift til automatisk betjening ved at dreje håndtaget med uret

## INSTALLATION / VEDLIGEHOLDELSE DANSK

#### 7 EKSEMPEL INSTALLATION GEARMOTOR MED MEKANISK ENDESTOP

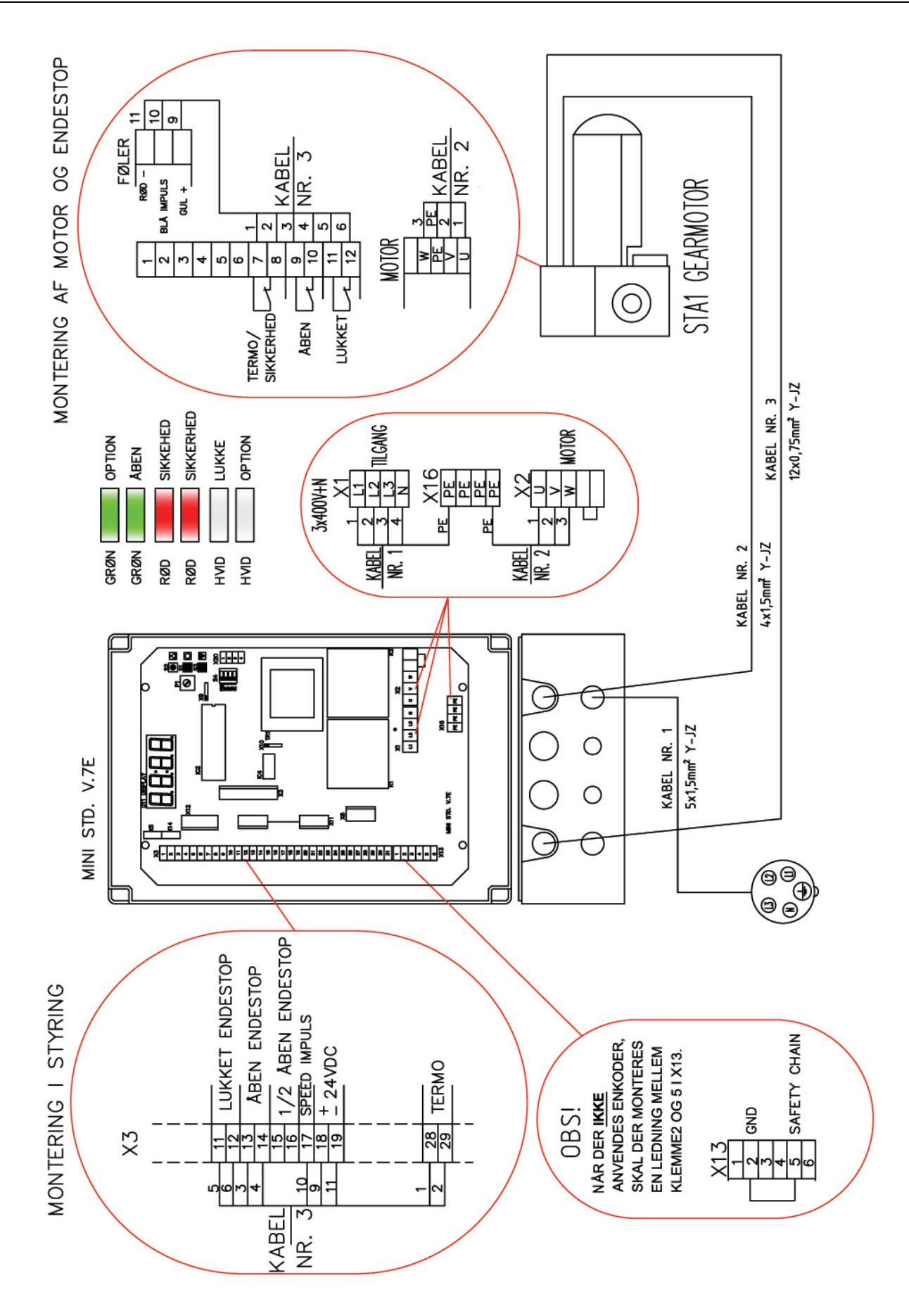

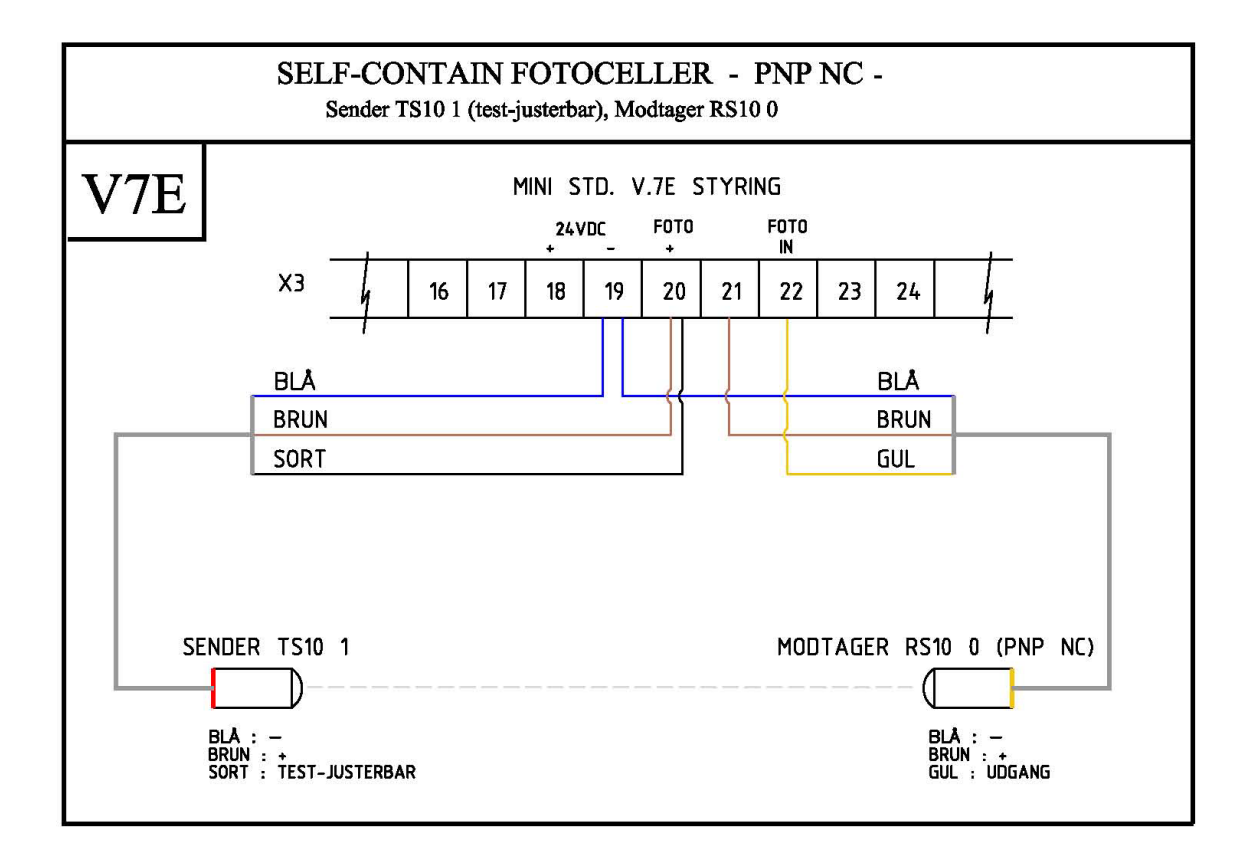

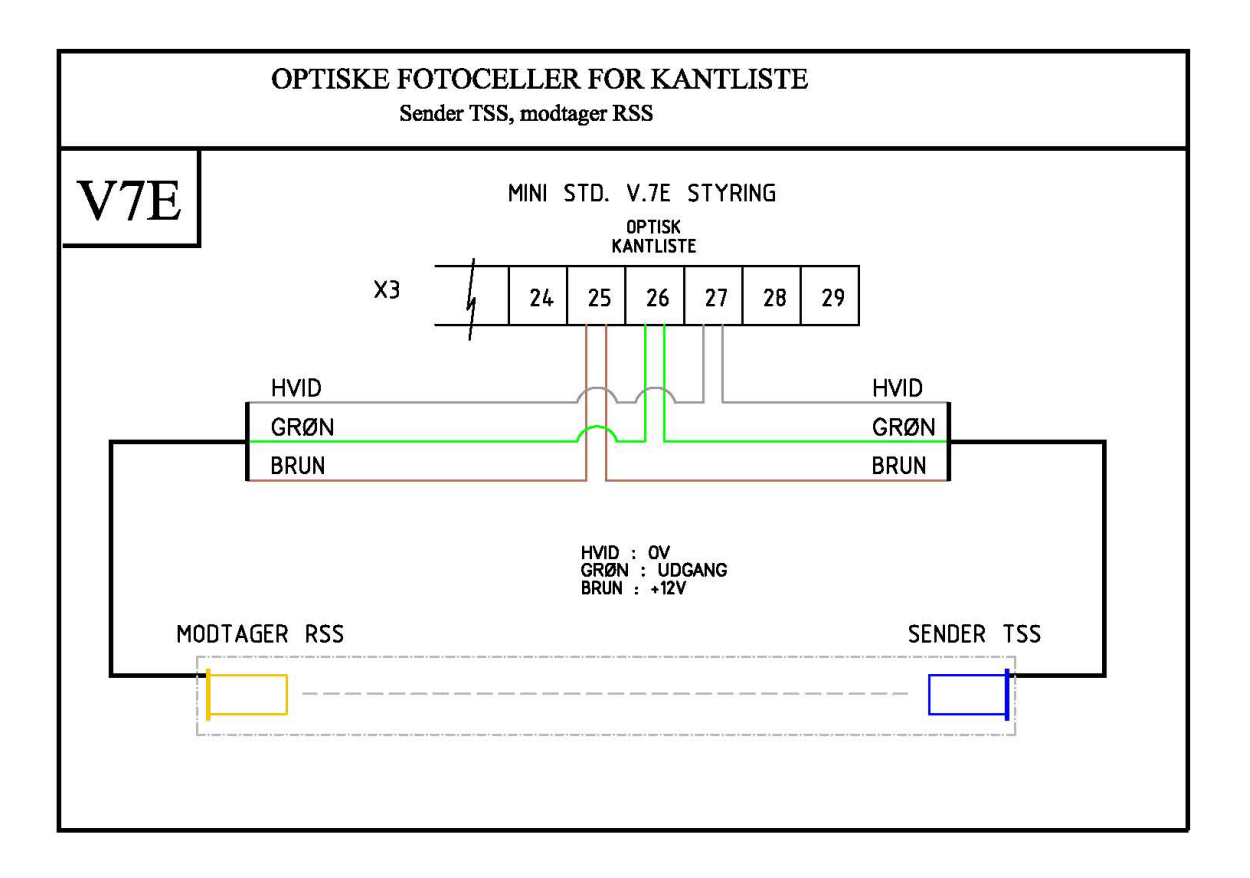

V7E - SVAGSTRØMSFORBINDELSER FOR ALTERNATIV LYSGITTER

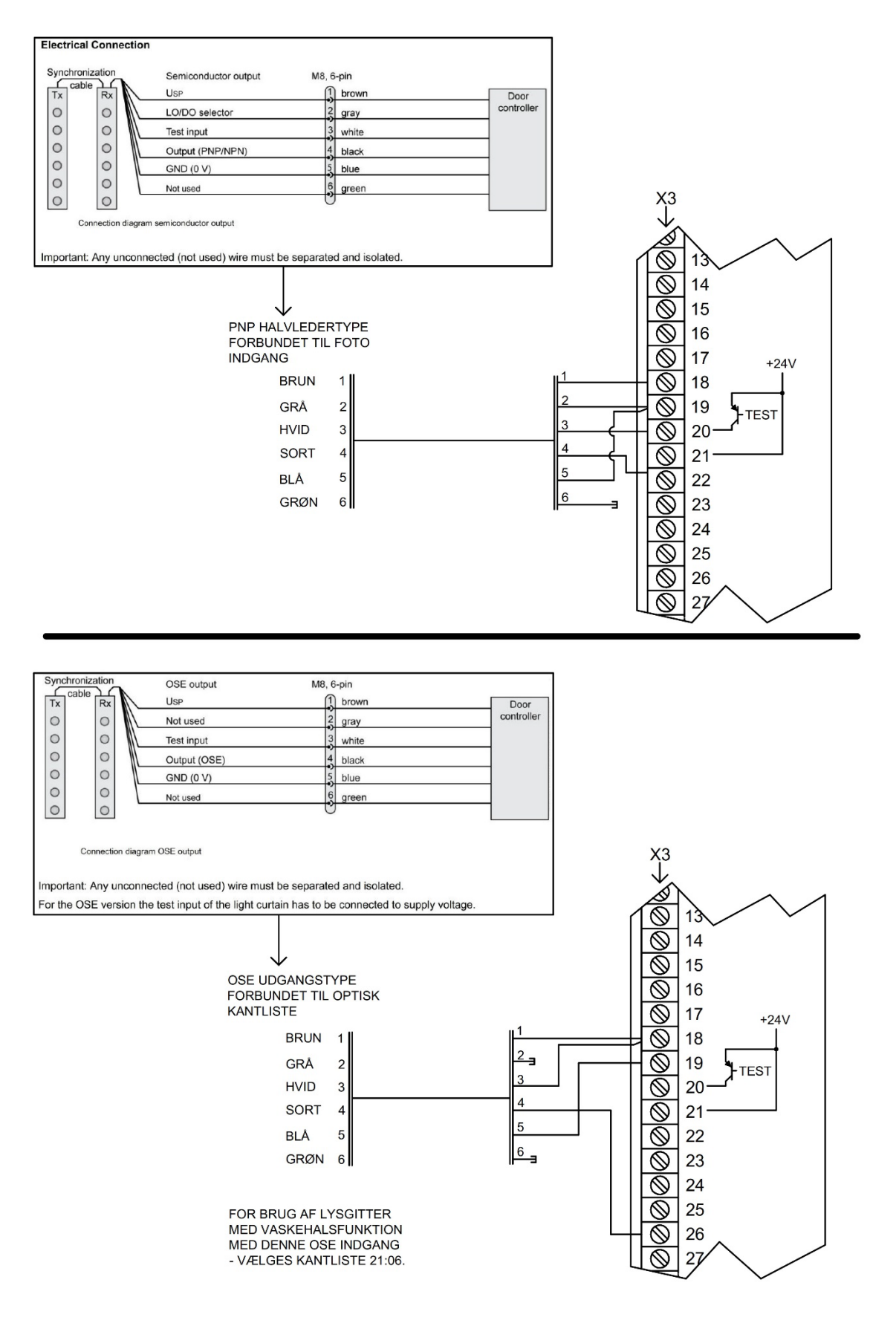

4-0588DK

#### 9 FORBINDELSE LYSSTYRINGSPRINT LAMP PCB V.1

#### (KØBES SEPARAT)

Indstiksprintet kan anvendes til signallamper eller give potentielle frie signaler (endestopssignaler)

Yderligere information med trafiklysfunktioner findes i separat beskrivelse, der følger med modulet.

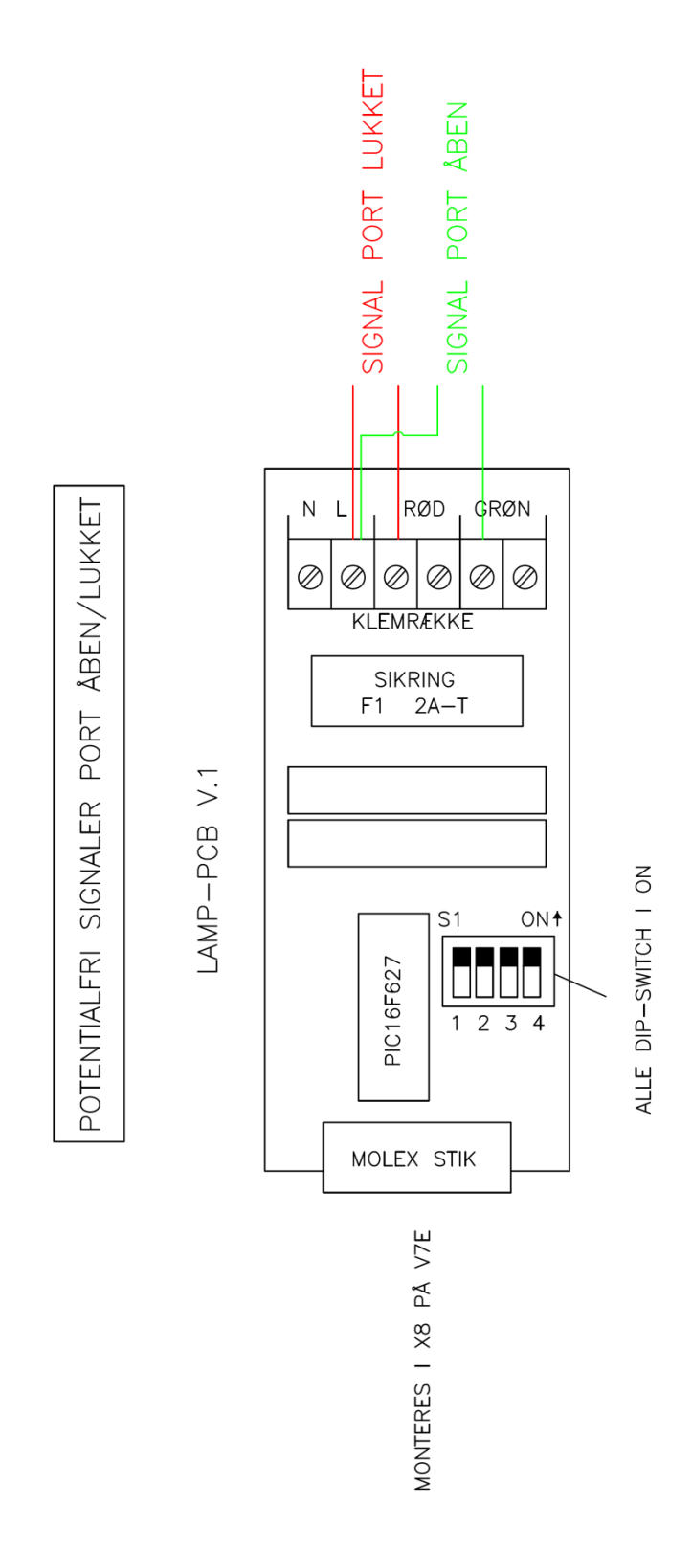

#### **10 TREKANT OG STJERNE FORBINDELSER GEARMOTOR**

# OMKOBLING AF MOTOR 3x230V - 3x400V

# Klemboks på DALL gearmotor

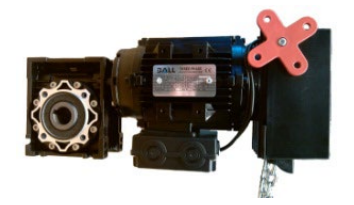

3 x 230V

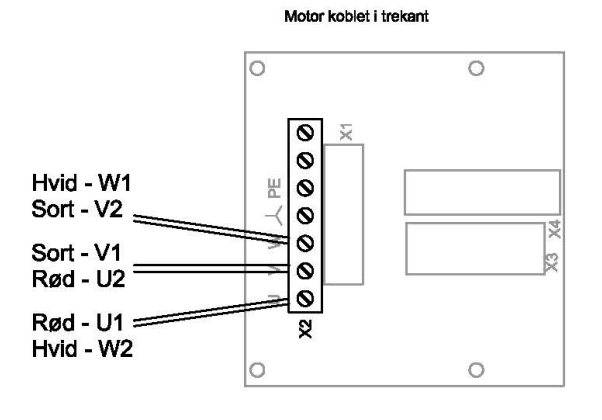

3 x 400V

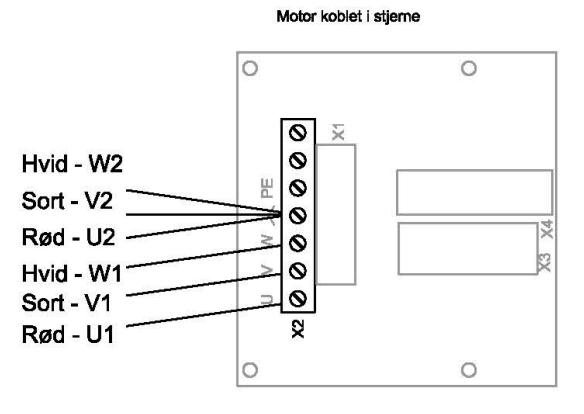

Klemboks på TAE gearmotor

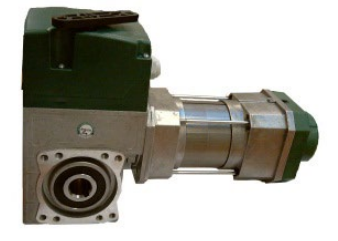

3 x 230V

Motor koblet I trekant

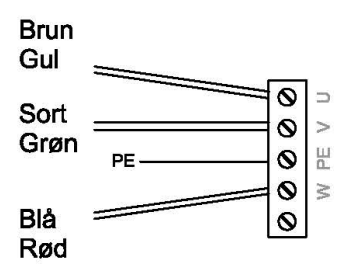

3 x 400V

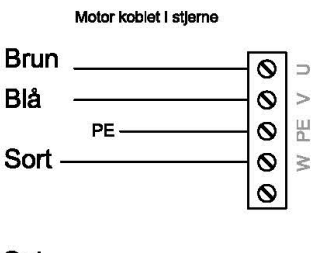

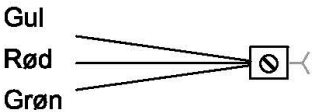

#### INSTALLATION / VEDLIGEHOLDELSE DANSK

#### PCB LAYOUT OG PLUG IN MULIGHEDER

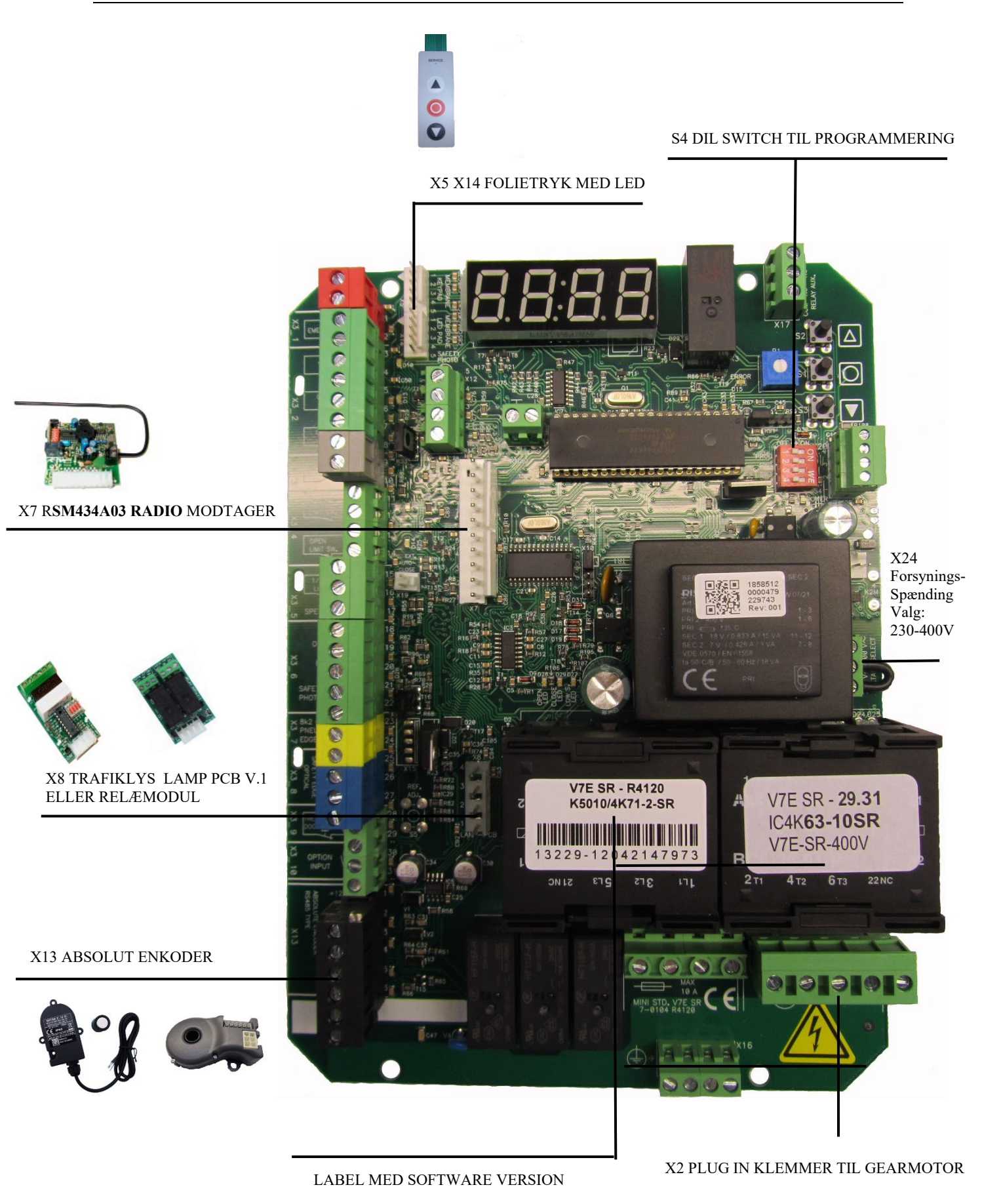

## INSTALLATION / VEDLIGEHOLDELSE DANSK

#### **11 FORBINDELSER**

V7E - SVAGSTRØMSFORBINDELSER

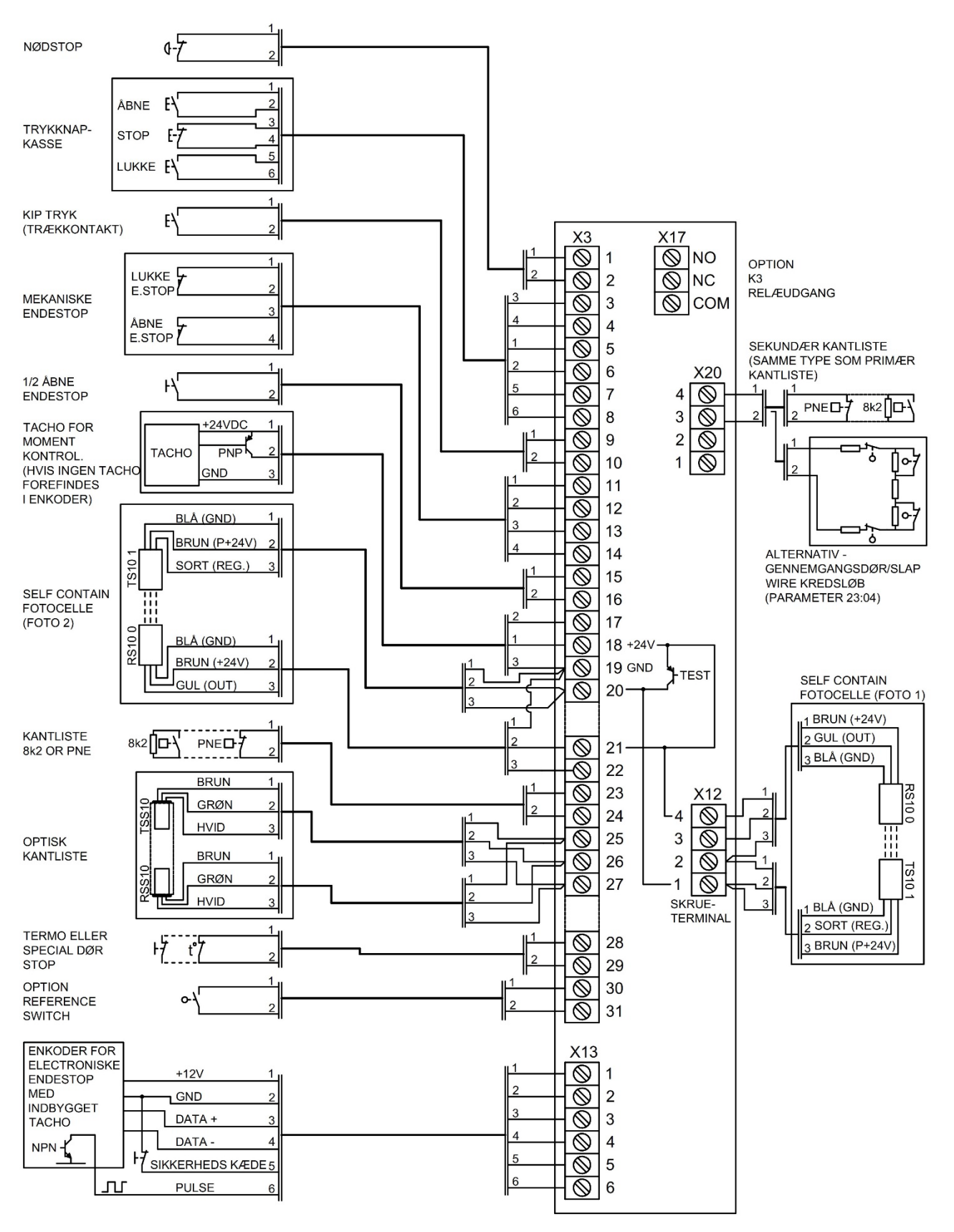

NETFORSYNING

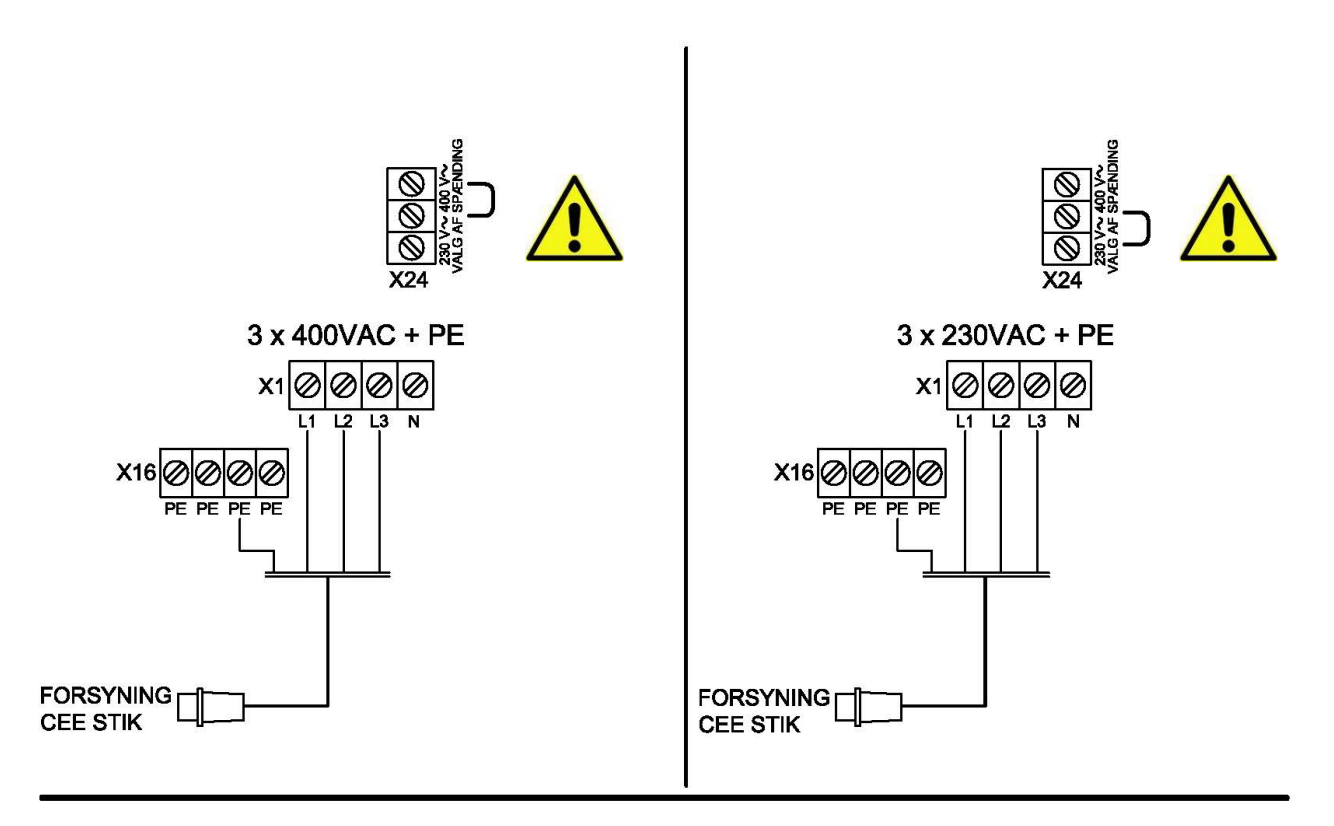

MOTOR TILSLUTNING

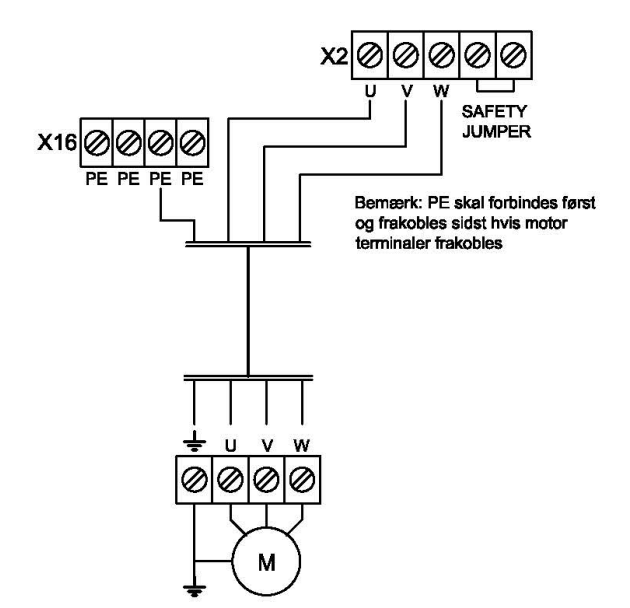

#### TILSLUTNING AF 1 FASET 230V MOTOR

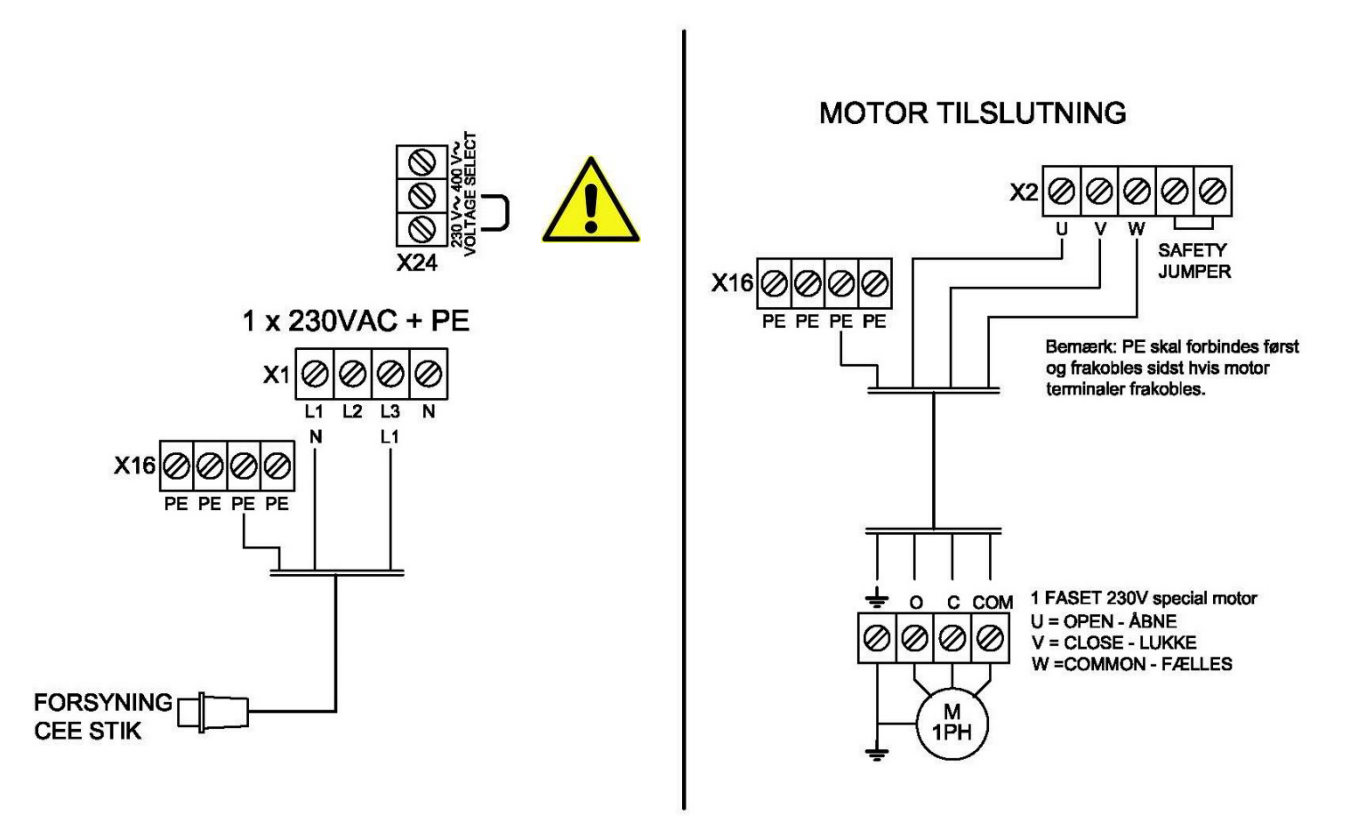

DANSK

# **Enkoder montering:**

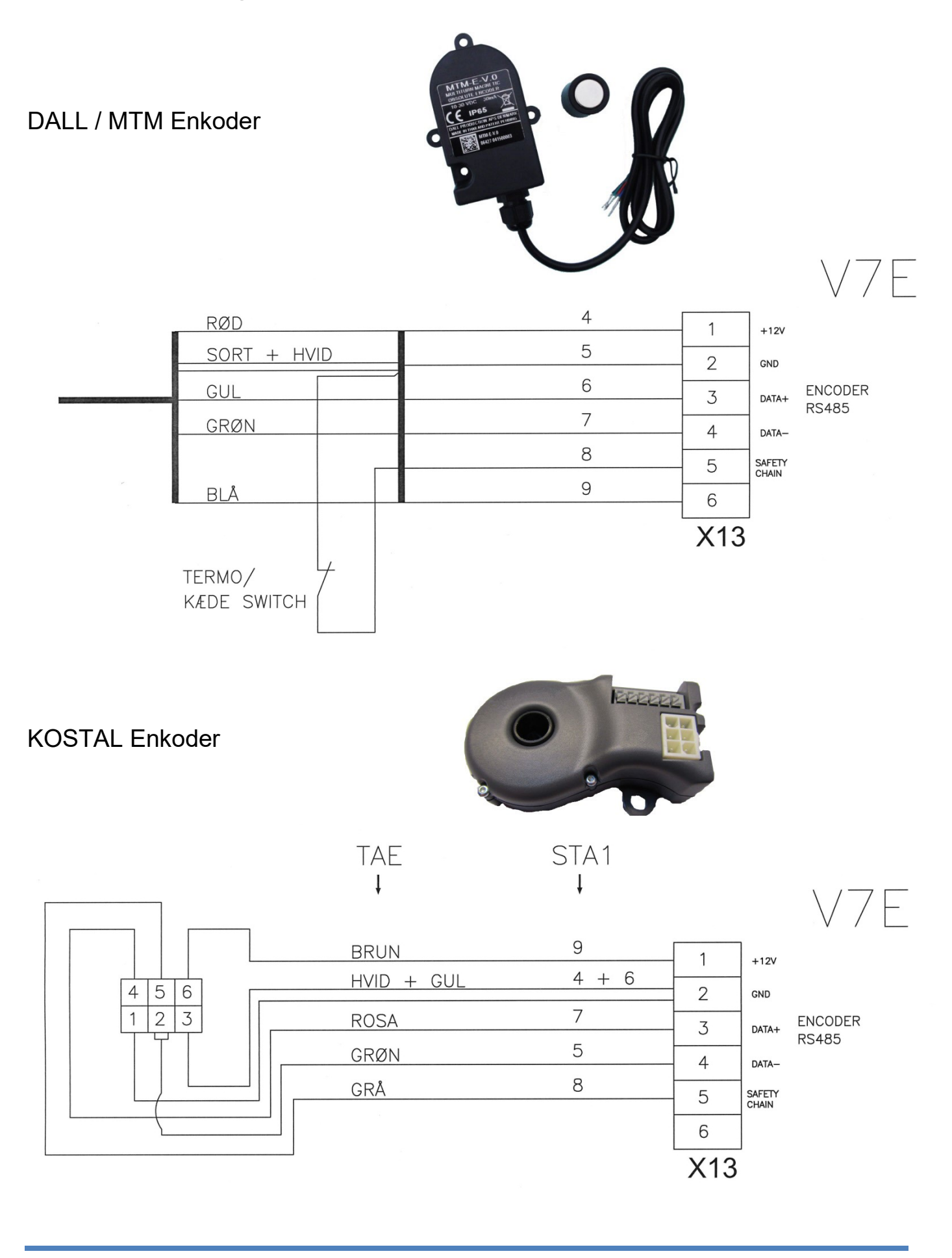

#### **12 ERKLÆRING FRA PRODUCENTEN**

#### INKORPORERINGSERKLÆRING – STYRING

Det erklæres herved, at nævnte styring:

Mini Std. V.7E SR

Produceret og teknisk dokumentation af:

Dalmatic A/S Lægårdsvej 9 DK-8520 Lystrup

er i overensstemmelse med følgende EU-direktiver:

- EMC-direktivets bestemmelser (Direktiv 2014/30/EU) om elektromagnetisk kompatibilitet.
- Maskindirektivet 2006/42/EC
- Lavspændingsdirektivet bestemmelser (Direktiv 2014/35/EU) om elektrisk materiel, bestemt til anvendelse inden for visse spændingsgrænser

Endvidere erklæres det, at følgende standarder er blevet anvendt:

| EN 60335-1:2012/ AC:2014   | Elektriske apparater til husholdningsbrug o.l Sikkerhed |
|----------------------------|---------------------------------------------------------|
| EN 60335-2-103:2015        | Elektriske apparater til husholdningsbrug o.l Sikkerhed |
|                            | Særlige krav til drev til porte.                        |
| EN 61000-6-2:2005          | EMC – Immunitetsstandard for industrimiljøer            |
| EN 61000-6-3:2007 +A1:2011 | EMC – emissionsstandard for bolig, erhvervs og          |
|                            | letindustrimiljøer.                                     |
| EN12453:2017               | Porte til industri og andre erhverv samt garageporte    |
|                            | Sikkerhed ved brug af automatiske døre og porte.        |
| EN ISO 13849-1:2015        | Maskinsikkerhed.                                        |
| EN 12978:2003 A1: 2009     | Porte til industri og andre erhverv samt garageporte -  |
|                            | Sikkerhedsanordninger til elstyrede porte.              |

Ansvarlig for teknisk dokumentation

© - Lystrup | 10.10.2018

Hans Hilmar Dall, Direktør

EC type godkendelse No: 44 205 18194901 TüV Nord Cert GmbH Langemarkstrasse 20 45141 Essen

#### 12.1 INKORPORERINGSERKLÆRING - GEARMOTOR

Maskindirektivet, 2006/42/EC, Annex II, para. B (komponenterklæring) forbud mod ibrugtagning

Det erklæres herved, at nævnte:

#### DALL 90 NM 24 HE, DALL 140 NM 17 HE

#### **Produceret af:**

#### Dalmatic A/S Lægårdsvej 9 DK-8520 Lystrup

- er tænkt inkorporeret i maskiner eller samles med andre maskindele til indsættelse i maskiner dækket af Maskindirektivet 2006/42/EC) og med national lovgivning, der omsætter dette direktiv (arbejdstilsynets bekendtgørelse 561/94).
- derfor ikke opfylder bestemmelserne i dette direktiv fuldt ud.
- er i overensstemmelse med instruktioner i følgende andredirektiver: LVD 2006/95/EG, 24/108/EG, RoHS 2002/95/EG & 2002/96/EG.

#### Endvidere erklæres det, at følgende standarder er blevet anvendt:

EN 60034-1 EN 60034-5 EN 60034-7 EN 60034-9 EN 60034-14 EN 60034-8 EN 60072-1

Endvidere erklæres forbud mod ibrugtagning, indtil den maskine, hvori den skal inkorporeres, som en helhed inkl. den maskine/komponent, der refereres til i denne erklæring, er blevet erklæret i overensstemmelse med alle relevante bestemmelser af Maskindirektivet 2006/42/EC

© DK – Lystrup | 17.03.11

Hans Hilmar Dall, Ejer og direktør

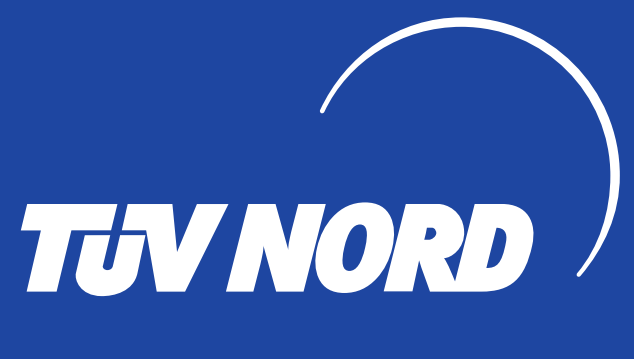

# EG-Baumusterprüfbescheinigung EC type-examination certificate

Hiermit wird bescheinigt, dass das unten beschriebene Produkt der Firma *This certifies that the product mentioned below from company* 

Dalmatic A/S Lægårdsvej 9 8520 Lystrup Denmark

die Anforderung des Anhangs 1 der Maschinenrichtlinie 2006/42/EG als eine Grundlage für die EG-Konformitätserklärung erfüllt. *meets the requirements of Annex 1 of the Directive 2006/42/EC as a basis for the EC declaration of conformity.* 

| Geprüft nach              | EN ISO 13849-1:2015 |
|---------------------------|---------------------|
| Tested in accordance with | EN 60335-2-103:2015 |

Beschreibung des Produktes (Details s. Anlage 1) Description of product (Details see Annex 1) **Torsteuerung** Door control unit

Typenbezeichnung Type Designation Mini Std. V7E SR / Mini Std. V7E SR LSis M100

Bemerkung *Remark*  Siehe Anlage 1 See annex 1

Registrier-Nr. / *Registered No.* 44 205 18194901 Prüfbericht Nr. / *Test Report No.* 35230787 / 3524 9267 Gültigkeit / Validity von / *from* 2019-07-11

Aktenzeichen / File reference 8000489193 / 8003006722

bis / until 2023-10-10

TÜV NORD CERT GmbH Essen Zertifizierungsstelle Maschinen *Certification Body Machinery* Benannte Stelle 0044 / Notified Body 0044

Essen, 2019-07-11

TÜV NORD CERT GmbH Langemarckstraße 20 45141 Essen www.tuev-nord-cert.de machinery@tuev-nord.de

Bitte beachten Sie auch die umseitigen Hinweise Please also pay attention to the information stated overleaf

#### Hinweise zum **TÜV NORD CERT – Zertifikat**

#### Information concerning the **TÜV NORD CERT - Certificate**

Dieses TÜV NORD CERT - Zertifikat gilt nur für die This TÜV NORD CERT - certificate only applies to the umseitig bezeichnete Firma, das angegebene Produkt firm stated overleaf, the specified product and the und die genannte Fertigungsstätte. Es kann nur von der manufacturing plants stated. It may only be transferred to Zertifizierungsstelle auf Dritte übertragen werden.

müssen jedem Produkt beigefügt werden.

Jedes Produkt muss deutlich einen Hinweis auf den Each product must bear a distinct indication of the Hersteller oder Importeur und eine Typenbezeichnung manufacturer or importer and a type designation so that tragen, damit die Identität des geprüften Baumusters mit the identity of the tested sample maybe determined with den serienmäßig in den Verkehr gebrachten Produkten the product launched on the market as a standard. festgestellt werden kann.

Der Inhaber des TÜV NORD CERT - Zertifikates ist The bearer of the TÜV NORD CERT - Certificate verpflichtet, die Fertigung der Produkte laufend auf undertakes to regularly supervise the manufacturing of mit den Prüfbestimmungen zu Übereinstimmung insbesondere überwachen und die in den Prüfbestimmungen festgelegten oder von der Zertifizierungsstelle geforderten Kontrollprüfungen ordnungsgemäß durchzuführen.

Bei Änderungen am geprüften Produkt ist die In case of modifications of the tested product the Zertifizierungsstelle umgehend zu verständigen.

Bei Änderungen und bei befristeten Zertifikaten ist das In case of modifications and expiration of validity the Zertifikat nach Ablauf der Gültigkeit urschriftlich an die original certificate must be returned to the certification Zertifizierungsstelle zurückzugeben. Zertifizierungsstelle entscheidet, ob das Zertifikat ergänzt certificate can be supplemented or whether a new werden kann oder ob eine erneute Zertifizierung certification is required. erforderlich ist.

Für das TÜV NORD CERT - Zertifikat gelten außer den In addition to the conditions stated above, all other vorgenannten Bedingungen auch alle Bestimmungen des allgemeinen Vertrages. Es hat TÜV NORD CERT - Certificate. It will be valid as long as solange Gültigkeit, wie die Regeln der Technik gelten, die the rules of technology on which the test was based are der Prüfung zu Grunde gelegt worden sind, sofern es valid, unless revoked previously pursuant to the nicht auf Grund der Bedingungen des allgemeinen provisions of the General Agreement. Vertrages früher zurückgezogen wird.

Gültigkeit und muss unverzüglich der Zertifizierungsstelle and shall be returned to the certification body immediately zurückgegeben werden, falls es ungültig wird oder für ungültig erklärt wird.

third parties by the certification body.

Notwendige Bedienungs- und Montageanweisungen Each product must be accompanied by the instructions which are necessary for its operation and installation.

products for compliance with the test specifications and in particular properly carry out the checks which are stated in the specifications or required by the test laboratory.

certification body must be informed immediately.

Die body immediately. The certification body decides if the

übrigen provisions of the General Agreement are applicable to the

Dieses TÜV NORD CERT - Zertifikat verliert seine The TÜV NORD CERT - Certificate will become invalid in the event that it shall expire without delay when it has expired or revoked.

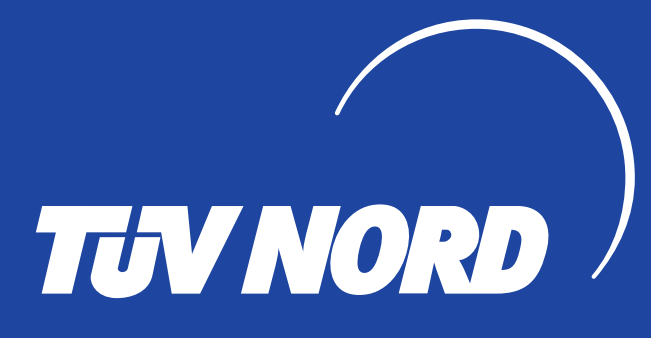

# ANLAGE ANNEX

Anlage 1, Seite 1 von 2 Annex 1, page 1 of 2

zur EG-Baumusterprüfbescheinigung / to EC type-examination certificate Registrier-Nr. / Registered No. 44 205 18194901

| <b>Produktbeschreibung:</b><br><i>Product description:</i> | <b>Torsteuerung</b><br>Door control unit                 |                                                      |                                              |
|------------------------------------------------------------|----------------------------------------------------------|------------------------------------------------------|----------------------------------------------|
| <b>Typbezeichnung:</b><br><i>Type designation:</i>         | Mini Std. V7E SR / Mini Sto                              | d. V7E SR LSis M100                                  |                                              |
| <b>Teilprüfungen:</b><br>Partial tests                     | EN 12453:2017 clause 5.1.                                | 2                                                    |                                              |
| <b>Technische Daten:</b><br><i>Technical data:</i>         | <b>Nennspannung:</b><br>Nominal voltage:                 | Mini Std. V7E SR<br>400 V AC ± 10%<br>230 V AC ± 10% | Mini Std. V7E SR LSis M100<br>230 V AC ± 10% |
|                                                            | <b>Nennfrequenz:</b><br>Nominal frequency:               | 50/60 Hz                                             | 50/60 Hz                                     |
|                                                            | <b>Max. Antriebsleistung:</b><br><i>Max. drive load:</i> | 4 kW – 400 V AC<br>2,3 kW – 230 V AC                 | 0,8 kW – 230 V AC                            |
|                                                            | Schutzart:<br>Degree of Protection:                      | IP54                                                 | IP54                                         |
|                                                            | <b>Abmessungen</b> :<br>Dimension:                       | 293 x 190 x 100 mm                                   | 400 x 190 x 185 mm                           |

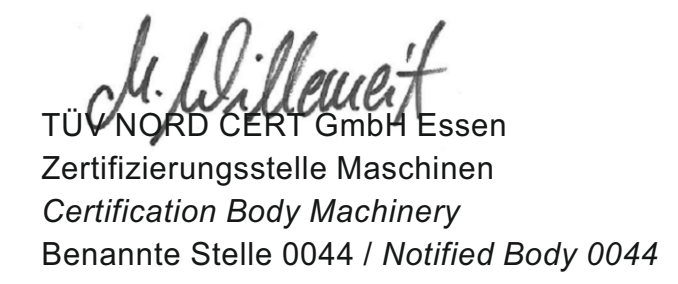

Essen, 2019-07-11

TÜV NORD CERT GmbH Langemarckstraße 20 45141 Essen www.tuev-nord-cert.de machinery@tuev-nord.de

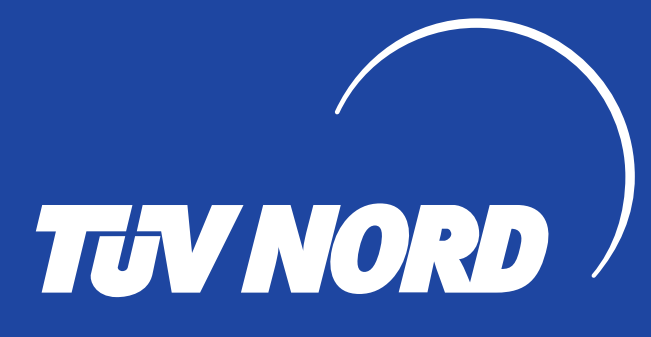

# ANLAGE ANNEX

Anlage 1, Seite 2 von 2 Annex 1, page 2 of 2

# zur EG-Baumusterprüfbescheinigung / to EC type-examination certificate Registrier-Nr. / Registered No. 44 205 18194901

#### Sicherheitskennwerte:

Safety related data

| Sicherheitsfunktion / Safety function         | Kategorie / Category | Performance Level |
|-----------------------------------------------|----------------------|-------------------|
| Monitoring 8K2 safety edge                    | 2                    | C                 |
| Monitoring pneumatic safety edge              | 2                    | C                 |
| Monitoring photo cell                         | 2                    | c                 |
| Monitoring frequency input (FRABA)            | 2                    | c                 |
| Monitoring end position with external encoder | 2                    | C                 |
| Monitoring safety chain input                 | 2                    | c                 |
| Emergency stop                                | 1                    | c                 |

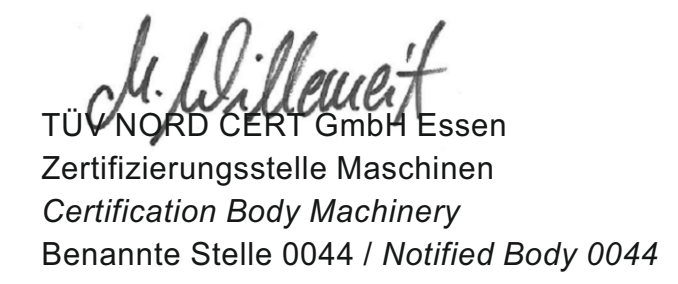

Essen, 2019-07-11

TÜV NORD CERT GmbH Langemarckstraße 20 45141 Essen www.tuev-nord-cert.de machinery@tuev-nord.de

# Parameteroversigt:

| 01:01        | Betjeningsopsætning – Sektion 2 - 2                                |
|--------------|--------------------------------------------------------------------|
| 02:00        | Speciel opsætning ved fejl på kantliste eller foto – Sektion 2 - 2 |
| 11:00        | Valg af endestop (Mekanisk/enkoder) – Sektion 2 – 3                |
| 15:          | <b>Elektronisk endestop justering, ÅBEN</b> – Sektion 2 – 4        |
| 13:75        | Elektronisk endestop ÅBEN finjustering – Sektion 2 - 5             |
| <u>   :/</u> | <b>Elektronisk endestop justering LUKKE</b> – Sektion 2 – 4        |
| 15:_5        | Elektronisk endestop LUKKE finjustering – Sektion 2 - 5            |
| 16:00        | 1/2 Åbne indstillinger – Sektion 2 - 6                             |
| 17:00        | Auto lukke 1/2 åben – Sektion 2 - 6                                |
| 51:01        | Valg af kantliste – Sektion 2 - 7                                  |
| 55:00        | Elektronisk efterløb – Sektion 2 - 8                               |
| 53:00        | Ekstra kantliste – Sektion 2 - 8                                   |
| 29:00        | Wirestramme – Sektion 2 - 8                                        |
| 3 I:00       | Fotoceller – Sektion 2 - 9                                         |
| 35:00        | Auto lukke – Sektion 2 - 10                                        |
| 33:00        | Vaskehalsfunktion – Sektion 2 - 10                                 |
| 34:00        | Tvangslukning – Sektion 2 - 10                                     |
| 35:00        | KIP funktion – Sektion 2 - 11                                      |
| 36:01        | Interlock funktion til/fra – Sektion 2 - 11                        |
| 41:00        | Momentbegrænsning – Sektion 2 - 12                                 |
| 42:60        | Momentbegrænsning MANUEL ÅBNE indstilling – Sektion 2 - 13         |
| 43:50        | Momentbegrænsning MANUEL LUKKE indstilling – Sektion 2 - 13        |
| 44:00        | Momentbegrænsning adaptive indstillinger (48:03) – Sektion 2 - 14  |
| 51:00        | Drifttidsovervågning – Sektion 2 - 15                              |
| 52:01        | Reverseringstid - sikkerhedsliste – Sektion 2 - 15                 |
| 53:01        | Reverseringstid – fotoceller – Sektion 2 - 15                      |
| 58:00        | Servicetæller – Sektion 2 - 16                                     |
| 59:00        | Servicetæller reaktion – Sektion 2 - 16                            |
| 75:00        | Indstilling af AUX4 (Relæ modul) – Sektion 2 - 18                  |
| 76:00        | Indstilling af AUX5 (Relæ modul) – Sektion 2 - 18                  |
| 77:00        | Tid start forsinkelse (Relæ modul) – Sektion 2 – 18                |
| 78:05        | Tid forvarsling lukke (Relæ modul) – Sektion 2 - 16                |
| 81:03        | Enkoder positionsfejl – Sektion 2 - 18                             |
| 85:01        | Enkoder test funktion – Sektion 2 - 18                             |
| 84:01        | Special åbne funktion – Sektion 2 - 16                             |
| 88:01        | Relæ K3 opsætning – Sektion 2 - 18                                 |
| 91:03        | Indstillingspunkt åbne (Relæ modul) – Sektion 2 - 18               |
| 92:03        | Indstillingspunkt lukke (Relæ modul) – Sektion 2 - 18              |
|              | <b>Reset til fabriksindstillinger</b> – Sektion 2 - 18             |

#### **1 PROGRAMMERINGSVEJLEDNING**

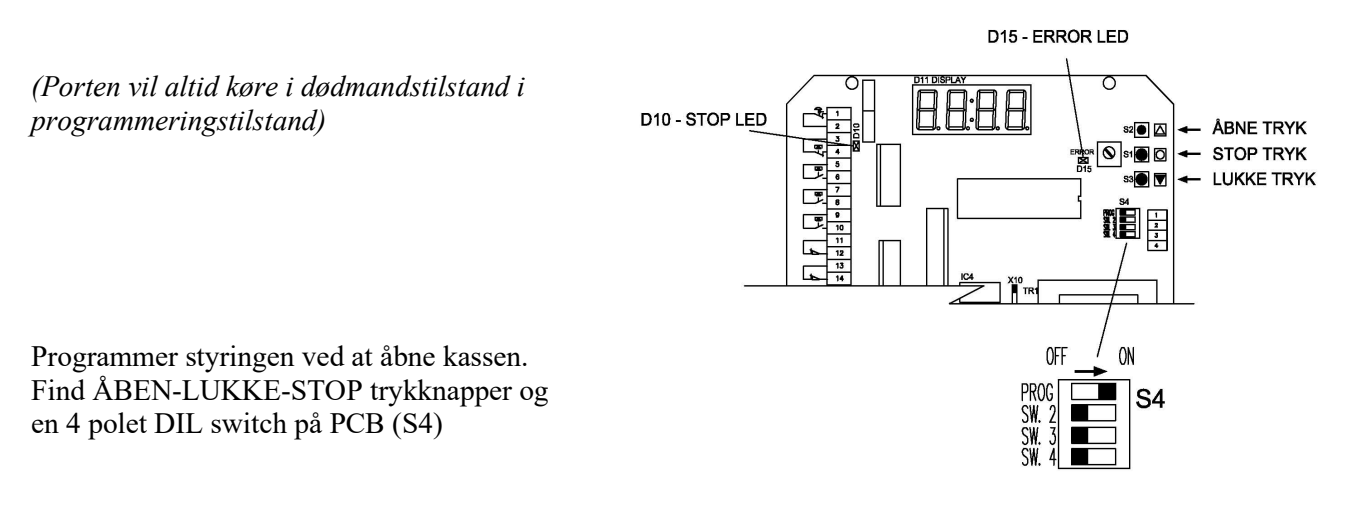

OBS! Vær sikker på at stop kredsløbet er monteret og ingen nødstop eller andre stop er aktiveret før programmering. LED D10 må ikke lyse. Se beskrivelser af stopkredse sektion 1, forbindelser.

1. Skift til programmeringstilstand:

Sæt styringen i programmeringstilstand ved at skifte DIL switch 1(S4) til ON position. Porten vil altid køre i dødmandstilstand når der programmeres. (Tilbage til normal tilstand: Skift DIL switch 1 til OFF position)

2. Navigation mellem parameter og værdier :

**STOP trykknappen** bruges til at skifte mellem **parameter nummer og parameter værdi.** Å**BEN og LUKKE trykknapper** bruges til at vælge parameter nummer eller ændre parameterværdien.

Aktive cifre blinker. Nogle parametre har et ekstra trin når man trykker på stopknappen F.eks. når porten skal køre i læringsprocessen. Display vil her vise "RUN".

3. Parameter forklaring.

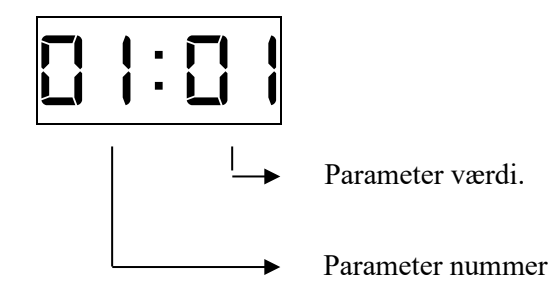

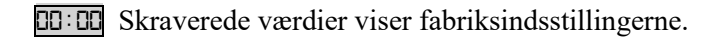

#### 1.1.1 Betjeningsopsætning

| 01:01 | Dødmand ÅBNE<br>Dødmand LUKKE (Sæt en bro i X3 terminal 23-24, hvis der ikke er<br>sikkerhed liste monteret)          |
|-------|----------------------------------------------------------------------------------------------------|
| 01:02 | Selvhold ÅBNE<br>Dødmand LUKKE (Sæt en bro i terminal X3 terminal 23-24 hvis der<br>ikke er sikkerhedsliste monteret) |
| 01:03 | Selvhold ÅBNE<br>Selvhold LUKKE                                                                                       |
| 01:04 | Selvhold ÅBNE<br>Selvhold LUKKE<br>0,5 sek reversering ved stop på momentbegrænsning i åbneretningen.                 |

#### 1.1.2 Opsætning ved fejl på foto eller kantliste

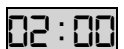

Normal, lukke er ikke mulig med fejl på foto eller kantliste

Ved fejl på foto eller kantliste kan porten ikke lukkes. Ved en speciel trykkode kan porten lukkes "dødmand" en gang. Tryk og hold STOP mens der trykkes 222111 hvor "2" er NED tryk og "1" er OP tryk.

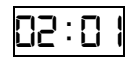

"Dødmand" lukke mulig med fejl på foto eller kantliste

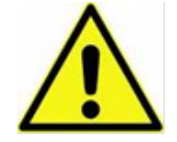

01 må ikke vælges hvis der er monteret udstyr der kan lave et konstant lukkesignal. Anvendelse af 01 er på eget ansvar

#### 1.2 VALG AF ENDESTOP

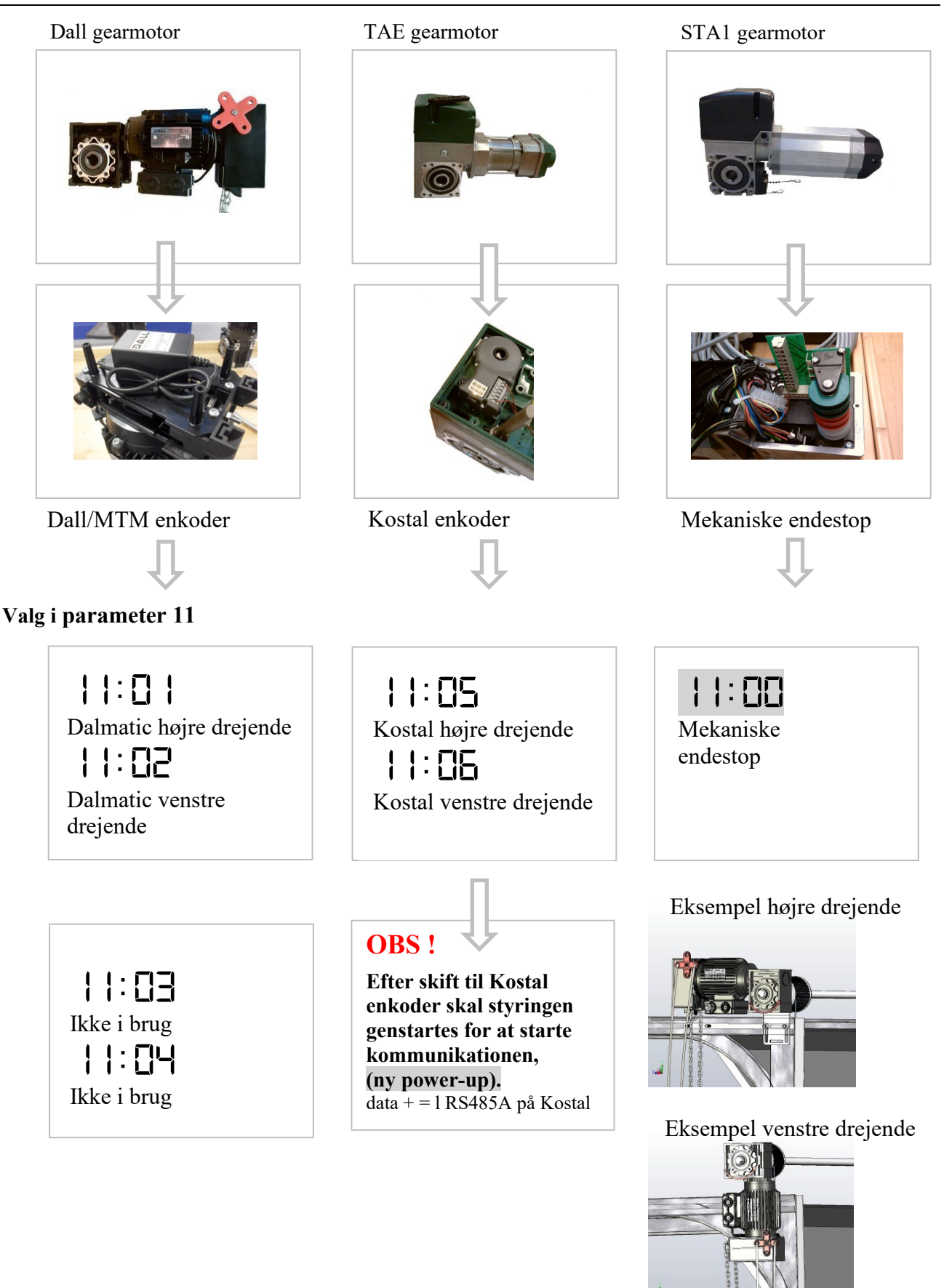

Gå videre til næste side, indlæring af endestop

#### 1.3 INDLÆRING AF ÅBNE OG LUKKE ENDESTOP

#### **INDLÆRING - MEKANISK ENDESTOP:**

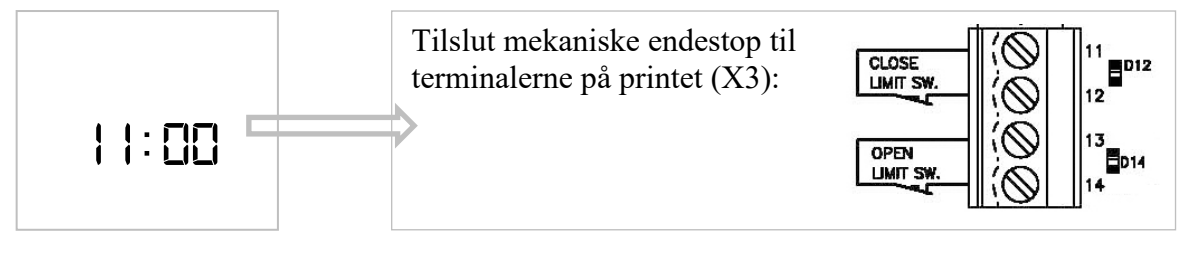

#### INDLÆRING – ELEKTRONISK ÅBNE ENDESTOP:

**OBS** !:

- ½ ÅBEN endestop kan ikke være aktiv under programmering (parameter 16).
- Foto i portskinnen (parameter 31) kan ikke være aktiv under indlæring af endestop.
- Paramter 41 (momentbegrænsning) og 51(køretid) vil blive nulstillet til fabriksindstillinger ved genindlæsning af endestop.

(Bemærk at ERROR LED D15 blinker 2 gange indtil begge indstillinger er indlært.)

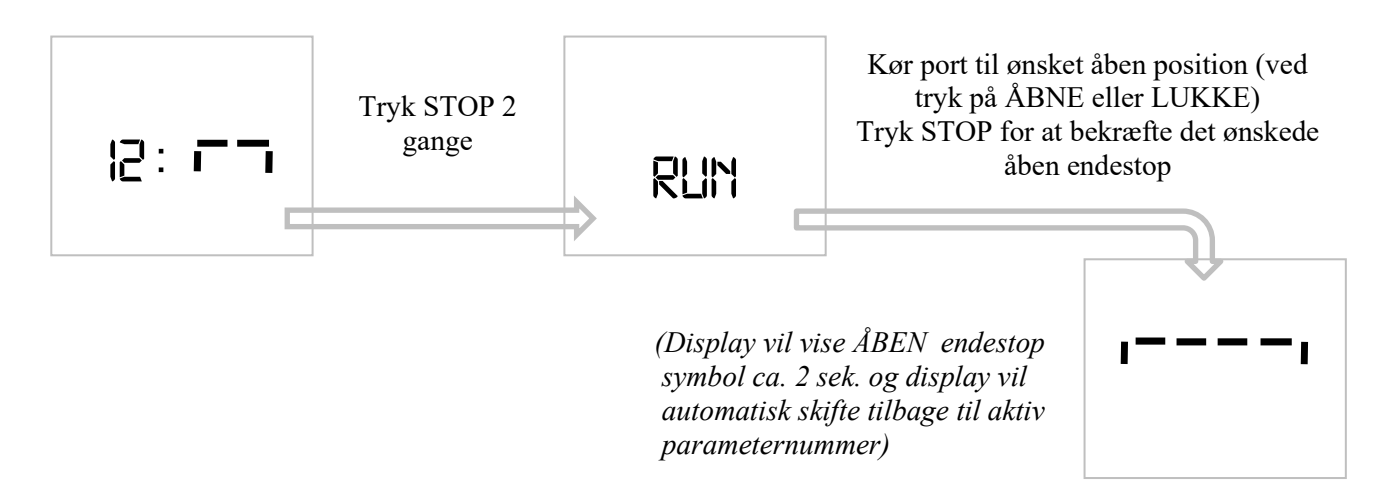

#### INDLÆRING – ELEKTRONISK LUKKE ENDESTOP:

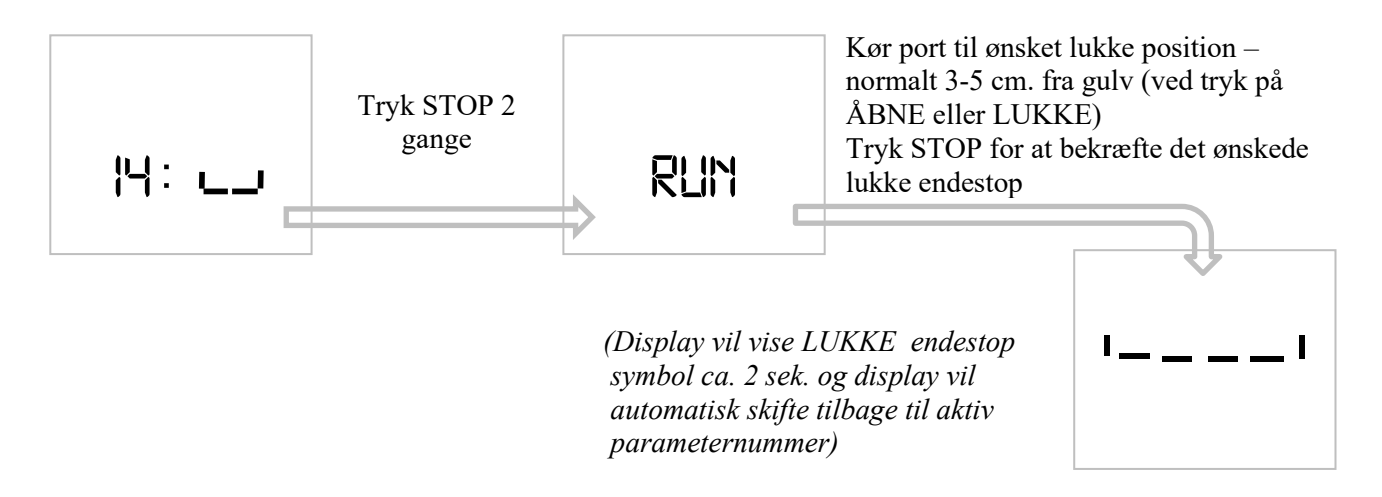

#### ERROR lysdiode D15 stopper nu med at blinke.

Blinker den 4 gange (7 gange ved Kostal), er der valgt forkert enkoder retning i parameter 11. Ændrer valg i parameter 11 og start forfra med indlæring af endestop!!!

#### 1.3.1 Elektronisk endestop ÅBEN finjustering

Tryk STOP indtil parameter værdien er aktiv.

Finjustering ÅBEN endestop 6-9 for mere åben, 1-4 mindre åben. Tryk ÅBNE eller LUKKE-TRYK for at ændre værdier

RLIN Hvis værdien er ændret: Tryk STOP (Display viser nu "RUN") Afprøv finjusteringen ved at køre porten op og ned.

> Tryk STOP for at gemme og returnere til parameter værdi (justeringsområde er maksimum +/- 0,8 % af port kørelængde)

Tryk på STOP uden parameter værdiændring = retur til parameter nummer.

#### 1.3.2 Elektronisk endestop LUKKE finjustering

Tryk STOP knappen indtil parameterværdien er aktiv

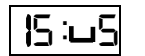

Finjustering LUKKET endestop 6-9 for mere åben, 1-4 mindre åben. Tryk ÅBNE eller LUKKE-TRYK for at ændre værdier.

Hvis værdier er ændret: Tryk STOP (Display viser "RUN".) Afprøv finjusteringsværdien ved at køre porten op og ned.

RLIN

Tryk STOP for at gemme og returnere til parameter værdi. (justeringsområde er maksimum +/- 0,8 % af port kørelængde)

Tryk på STOP uden parameter værdiændring = retur til parameter nummer.

#### 1/2 ÅBEN funktion

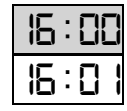

Ingen 1/2 ÅBEN aktiv

**Mekaniske endestop benyttet:** (00 valgt i parameter 11) <sup>1</sup>/<sub>2</sub> åbent stop aktiv. Position styret ved mekanisk endestopskontakt (NC) monteret i klemrække X3 15 + 16. Montér omskifter parallelt i klemmerne 15 + 16 til ON/OFF af denne funktion

**Elektronisk endestop benyttet:** (Værdi > 00 valgt i parameter 11)

#### ON/OFF omskifter i klemme X3,15-16

| 16:02 |
|-------|
| 16:03 |
| 16:04 |
| 16:05 |
| 16:06 |
| 16:07 |

<sup>1</sup>/<sub>2</sub> åbent stop aktiv. Elektronisk endestop ved 50 % åben position
<sup>1</sup>/<sub>2</sub> åbent stop aktiv. Elektronisk endestop ved 55 % åben position
<sup>1</sup>/<sub>2</sub> åbent stop aktiv. Elektronisk endestop ved 60 % åben position
<sup>1</sup>/<sub>2</sub> åbent stop aktiv. Elektronisk endestop ved 65 % åben position
<sup>1</sup>/<sub>2</sub> åben stop aktiv. Elektronisk endestop ved 70 % åben position
<sup>1</sup>/<sub>2</sub> åben stop aktiv. Elektronisk endestop ved 75 % åben position

#### <sup>1</sup>/<sub>2</sub> ÅBNE kommando ved impuls (NO) i klemme X3,15 + 16

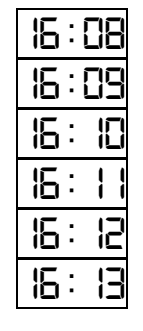

 $^{1\!\!/}_{2}$  åben stop aktiv. Elektronisk endestop ved 50 % åben position.

 $\frac{1}{2}$  åben stop aktive. Elektronisk endestop ved 55 % åben position.

1/2 åben stop aktiv. Elektronisk endestop ved 60 % åben position.

1/2 åben stop aktive. Elektronisk endestop ved 65 % åben position.

<sup>1</sup>/<sub>2</sub> åben stop aktiv. Elektronisk endestop ved 70 % åben position.

1/2 åben stop aktive. Elektronisk endestop ved 75 % åben position.

#### 1.4.1 Auto lukke fra ½ åbne

|   | : |  |
|---|---|--|
| Ē | : |  |

Ingen auto lukke fra ½ åben endestop Auto lukke fra ½ åben endestop

Bemærk at autolukke skal være aktiveret i parameter 32

#### Kantliste opsætning

| 5 1: O 1 | PNE / DW luftkontakt                                   |
|----------|--------------------------------------------------------|
| 5 1:05   | 8k2 ohm elektrisk                                      |
| 5 1:03   | Optiske fotoceller - OSE                               |
| 21:04    | Special LP DW luftkontakt                              |
| 21:05    | Trådløs kantliste med test funktion på X20 s.out       |
| 21:06    | Lysgitter med OSE output                               |
|          | (For tilslutning, se installationsmanual sektion 1-13) |

**Bemærk,** at kantlisten skal være tilsluttet, men ikke aktiveret, før denne opsætning. Hvis styringen har observeret en forkert kantliste type, vil displayet blinke mellem parameterværdi og ERR.

**Bemærk,** at der ikke må være noget tilsluttet i X3 terminal 23-24, hvis parameter værdi 03 eller 06 er valgt.

#### 1.6 AVANCEREDE INDSTILLINGER

#### 1.6.1 Efterløb

(Bruges til at forhindre at porten reverserer, når den når gulvet, før lukke endestop bliver aktiveret - for eksempel hvis der er snavs i portåbningen, eller hvis wirerne bliver længere)

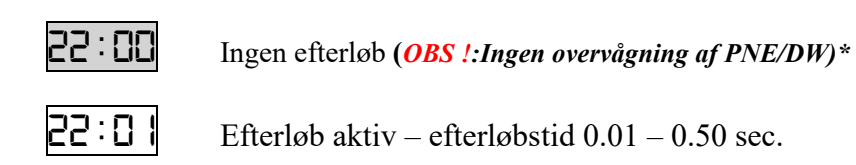

OBS !: Overvågning af PNE/DW er kun aktiv når efterløb er valgt parameter 22:01-50

\*Overvågning af PNE / DW luftkontakt kantlisten vælges automatisk, når efterløb er aktiv Når porten når sin endestopsposition, vil den fortsætte med at lukke indtil PNE / DW luftkontakten aktiveres eller indtil efterløb tiden udløber.

#### **PROGRAMMERING:**

Sæt endestop omkring 1-3 cm over gulvet. Juster porten til gulvet ved at indstille efterløbstid på det rigtige niveau, indtil porten stopper på PNE / DW signal fra kantlisten.

#### 1.6.2 Ekstra kantliste eller wire-slap/dør kontakt kredsløb (X20 – terminal 3-4)

| 23:00  |
|--------|
| 23:0 I |
| 23:02  |
| 23:03  |
| 23:04  |
| 23:05  |

Ingen ekstra kantliste

Ekstra kantliste der virker parallelt med primær kantliste(\*) Ekstra kantliste der stopper port i opadgående retning. (\*) Ekstra kantliste der stopper port og reverserer lidt i åbne retning. (\*) Gennemgangsdør / slap wire switch (modstandskredsløb) Gennemgangsdør / slap wire switch (NC)

(\*) Ekstra kantliste skal være PNE eller 8k2 ohm type og af same type som primær kantliste. **Bemærk,** Hvis parameter 88:03 (låse funktion), kan der IKKE monteres ekstra kantliste.

#### 1.6.3 Wirestramme

(Bruges til at forhindre at wiren bliver slap, når porten er lukket. Fungerer som et lille tilbagetræk, når porten stopper på lukket endestop.)

| 29:00 | Ingen wirestramme funktion |
|-------|----------------------------|
| 29:01 | Wirestramme 5 mS           |
| 29:02 | Wirestramme 10 mS.         |
| 29:03 | Wirestramme 20 mS.         |
| 29:04 | Wirestramme 30 mS.         |

#### 1.7 FOTO INDSTILLINGER

Foto 1: Eksterne fotoceller monteret i klemrække X12 Foto 2: Eksterne fotoceller monteret i klemrække X3

|   | 1:00 |  |
|---|------|--|
| Π | 1:01 |  |
| Π | 1:02 |  |
| Π | 1:03 |  |

Ingen foto sikkerhed tilsluttet Foto 1 tilsluttet Foto 2 tilsluttet Foto 1 og 2 tilsluttet

#### Ekstra foto monteret i portskinne (OBS !: kun muligt med elektronisk endestop)

Når den rette parameterværdi er valgt skifter displayet til "RUN" ved tryk på stop. Placering af fotocellerne vil nu blive lært ved at køre porten fra lukkeposition til den automatisk stopper over fotocellerne. Herefter vil styringen automatisk skifte tilbage til parameter nummer.

| Ξ | <b> </b> : | 04 |
|---|------------|----|
| Π | 1:         | 05 |
| Π | :          | 06 |
| П | :          | 07 |

Foto 1 tilsluttet og monteret i portskinne Foto 2 tilsluttet og monteret i portskinne Foto 1 og Foto 2 tilsluttet. Foto 1 monteret i portskinne. Foto 1 og Foto 2 tilsluttet. Foto 2 monteret i portskinne.

Montér ekstra sikkerhedsfotoceller i porten for at beskytte fotoceller mod lys og slag. Efter installationen vil styringen automatisk afbryde fotocellerne når porten passerer i lukkeretning.

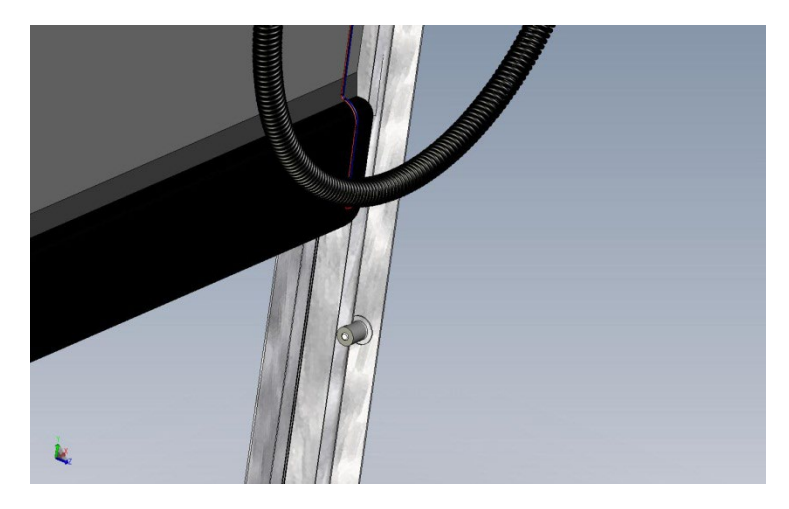

Undgå at montere fotomodtageren i den side af porten, hvor solen skinner direkte på sensoren, når solen står lavt!

#### 1.8 KOMFORTINDSTILLINGER

#### 1.8.1 Autolukke

Sæt porten til automatisk lukke efter en valgt tid. Auto lukke kan aktiveres/deaktiveres med jumper i X19.

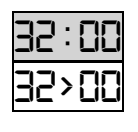

Ingen autolukke

Sekunder 1 – 990 (efter 99 vil ændring være i x 10 sekunder og værdi vil blinke hurtigt – f.eks. er 18=180 sekunder ved hurtigblink)

Nedtælling af autolukke tiden vil vises i displayet. (Bemærk, at selvhold lukke skal være valgt i parameter 1)

#### Interlock:

Hvis stop eller nødstop er aktiv i mere end 5 sek. med port i åben position, vil autolukke være forhindret i at lukke (interlock). Reset af interlock foretages ved LUKKETRYK eller KIP funktion (GO FUNCTION).

Hvis interlock funktionen ikke ønskes, fravælges denne i parameter 36

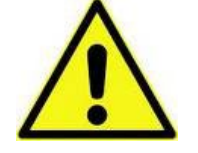

ADVARSEL Automatisk lukning er normalt kun tilladt hvis ekstra foto sikkerhed benyttes.

**1.8.2** Vaskehalsfunktion (mulig når foto i parameter 31 og autolukke i parameter 32 er valgt) Nedtælling af autolukketid starter, når foto har været aktiv i mere end den indstillede "foto aktiveringstid". Port skal være helt lukket for start af ny cyklus.

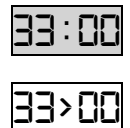

Ingen vaskehalsfunktion

Foto aktiveringstid i 0,1 sek. enheder (eks. 15 = 1,5 sek.)

(justerbar 1-30 enheder = 0,1 - 3,0 sek.)

#### **1.8.3** Tvangslukning (mulig når vaskehalfunktion er valgt i parameter 33)

| 34 | : |    |  |
|----|---|----|--|
| 34 | : | [] |  |
| 34 | : |    |  |
| 34 | : |    |  |
| 34 | : |    |  |
|    |   |    |  |

Ingen tvangslukning

Tvangslukning efter 2 min (selvom foto ikke har været aktiveret) Tvangslukning efter 5 min (selvom foto ikke har været aktiveret) Tvangslukning efter 10 min (selvom foto ikke har været aktiveret) Tvangslukning efter 20 min (selvom foto ikke har været aktiveret)

#### 1.8.4 KIP funktion (Step)

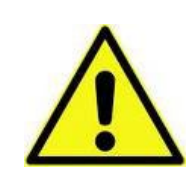

*Lukke* på KIP er kun muligt hvis foto sikkerhed er valgt i parameter 31. (Sæt en lus i X3, 20-22 og vælg parameter 31:02 hvis lukke på KIP ønskes uden ekstra foto sikkerhed monteret, på eget ansvar)

|    | : |    |  |
|----|---|----|--|
|    | : |    |  |
|    | : | 82 |  |
| 35 | : | 83 |  |

Normal kip funktion Special kip funktion (port kan stoppes på vej op). Kun åbne funktion på kip. Special kip funktion (port kan stoppes i begge retninger).

(kun tilgængelig når foto er valgt i parameter 31)

#### **1.8.5** Interlock funktion (se 1.8.1)

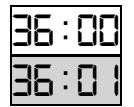

Interlock funktion *ikke* aktiv Interlock funktion aktiv

(kun tilgængelig når autolukke er valgt i parameter 32)

#### 1.9 MOMENTBEGRÆNSNING

Alle mekaniske fjederjusteringer og port endestop skal være indlært inden justering af momentbegrænsning

Momentbegrænsning er en ekstra sikkerhed for at forhindre porten i at løfte en genstand i åbneretning og i lukkeretning fungerer det som ekstra sikkerhed af tryk på kantlisten. Balance af fjedre er overvåget med momentbegrænsningen med en tolerance valgt i parameter 44 (automatisk indlæring, og indstillet med potentiometer ved manual indlæring.)

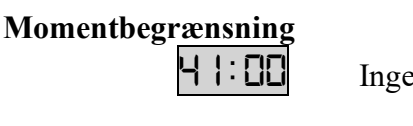

Ingen momentbegrænsning

#### Manual indlæring med potentiometer (P1 skal være monteret)

| Ļ |   | : | [] |    |
|---|---|---|----|----|
|   |   |   |    |    |
| Ч | 1 | • |    |    |
| 7 |   | : |    | 11 |

Momentbegrænsning manuel justering (motor 1300 -1750 r./min) (Standard Dall gearmotor) Momentbegrænsning manuel justering (motor 2600 -3500 r./min) Momentbegrænsning manuel justering (motor 850 -1050 r./min).

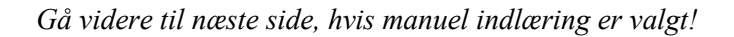

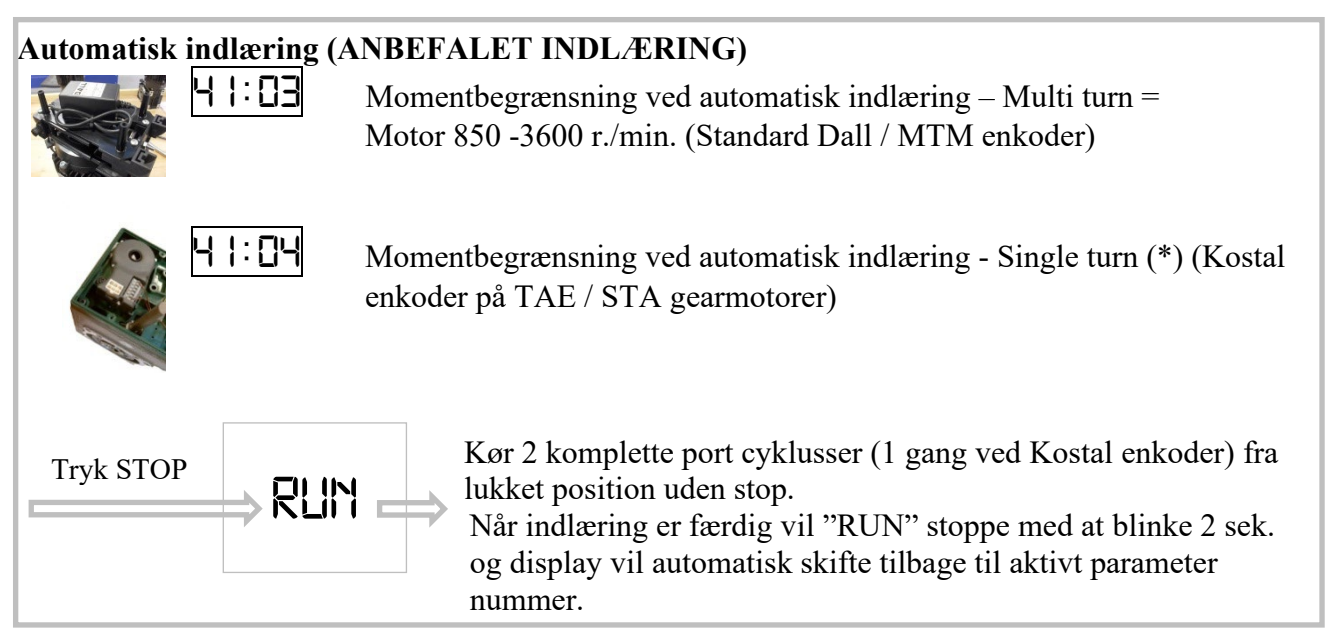

(\*). Enkoder er single turn, når den er monteret på toppen af gearet og drejer maks. 5 omdr./ cyklus.

Ved ny automatisk indlæring tryk STOP 2 gange indtil "RUN" blinker igen. (indstilling af moment – se parameter 44) Bemærk: Minimum port åbne tid er 7.0 sek.

#### Bemærk ved single turn enkoder:

Udnyttelsen af enkoder omdrejningsområde er vigtig. Større end 180 vinkelgrader anbefales Portåbningstid er også vigtig og den bør ligge mellem 7 og 14 sek. Hvis portåbningstiden ligger mellem 14 og 25 sek. skal enkoderens omdrejningsområde da udnyttes 270-310 grader. Ved længere portåbningstider kræves mere end 360 grader. Kostal enkoder kan ikke bruges mere end 310 grader. Singleturn momentbegrænsning kan med Dalmatic enkoder benyttes op til 6 omdrejninger. (Feig 3 omdrejninger). Kortere end 7 sek portåbningstider anbefales ikke med single turn momentbegrænsning grundet upræcise endestopsgrænser.

#### 1.9.1 Momentbegrænsning manuel ÅBNE indstilling (P1 skal være monteret)

(ikke vist hvis automatisk momentbegrænsning er valgt)

42:60

Procedure ændring af værdi:

Tryk STOP indtil parameterværdien er aktiv (blinker)

1. Hvis dette er den første indstilling - Drej potentiometer P1 til maksimum. (med uret)

2. Tryk LUKKE for reset til ny værdi og kør port til lukket position.

3. Tryk ÅBNE kontinuerligt og drej langsomt P1 indtil port stopper og drej derefter en lille smule tilbage. Display viser P1's indstillede procentværdi.

Check momentet og skift værdien hvis det er nødvendigt

Ved tryk på STOP gemmes værdien og display skifter til parameter nummer. Værdien skal gemmes førend der skiftes væk fra programmeringstilstand.

(hvis hverken ÅBNE eller LUKKE har været aktiveret, ændres ingen værdier)

# **1.9.2** *Momentbegrænsning manuel LUKKE indstilling (P1 skal være monteret) (ikke vist hvis automatisk momentbegrænsning er valgt)*

43:50

Procedure for ændring af værdi: Tryk STOP indtil parameterværdien er aktiv (blinker)

1.. Hvis dette er den første indstilling - Drej potentiometer P1 til maksimum. (med uret)

2. Tryk ÅBNE for reset til ny værdi og kør port til åben position.

3. Tryk LUKKE kontinuerligt og drej langsomt P1 indtil port stopper og drej derefter en lille smule tilbage. Display viser P1's indstillede procentværdi.

Check momentet og skift værdien, hvis det er nødvendigt.

#### Ved tryk på STOP gemmes værdien og display skifter til parameter nummer. Værdien skal gemmes førend der skiftes væk fra programmeringstilstand

(hvis hverken ÅBNE eller LUKKE har været påvirket, ændres ingen værdier)

#### 1.9.3 Automatisk indlæring af momentbegrænsning (Parameter 41:03)

(ikke vist hvis manuel momentbegrænsning er valgt)

| 44:00 | Momentbegrænsning forsinkelse   | 0.8 s | ec. |
|-------|---------------------------------|-------|-----|
|       | Stop ved lav hastighed          | -0.5  | %   |
|       | Slid grænse (fra start værdier) | -5    | %   |
| 44:0  | Momentbegrænsning forsinkelse   | 0.8 s | ec. |
|       | Stop ved lav hastighed          | -1.0  | %   |
|       | Slid grænse (fra start værdier) | -5    | %   |
| 44:02 | Momentbegrænsning forsinkelse   | 0.8 s | ec. |
|       | Stop ved lav hastighed          | -1.5  | %   |
|       | Slid grænse (fra start værdier) | -5    | %   |
| 44:03 | Momentbegrænsning forsinkelse   | 0.8 s | ec. |
|       | Stop ved lav hastighed          | -2.0  | %   |
|       | Slid grænse (fra start værdier) | -5    | %   |
| 44:04 | Momentbegrænsning forsinkelse   | 0.8 s | ec. |
|       | Stop ved lav hastighed          | -2.5  | %   |
|       | Slid grænse (fra start værdier) | -6    | %   |
| 44:05 | Momentbegrænsning forsinkelse   | 0.8 s | ec. |
|       | Stop ved lav hastighed          | -3.0  | %   |
|       | Slid grænse (fra start værdier) | -7    | %   |

Opdatering af setpunkter (lav hastighed)

0.3 % / 10 port cyklusser

#### **1.9.4** Single turn momentbegrænsning (Parameter 41:04)

| 44:02 | Momentbegrænsning forsinkelse   | 0.4 sec. |
|-------|---------------------------------|----------|
|       | Stop ved lav hastighed          | -3.5 %   |
|       | Slid grænse (fra start værdier) | -7 %     |
| 44:05 | Momentbegrænsning forsinkelse   | 0.4 sec. |
|       | Stop ved lave hastighed         | -7.0 %   |
|       | Slid grænse (fra start værdier) | -14 %    |
|       |                                 |          |
|       |                                 |          |

*Opdatering af setpunkter (lav hastighed) Reaktionstid for lav hastighed detektering*  0.9 % / 10 portcyklusser ca. 2.4 sek.

#### 1.10 DRIFTTIDSOVERVÅGNING

#### Drifttidsovervågning

Porten vil stoppe, hvis den forudindstillede køretid overskrides og displayet viser E: DB

| 5 | 1:00 |  |
|---|------|--|
| 5 | :[]  |  |
| 5 | 1:02 |  |
|   |      |  |

Ingen drifttidsovervågning Drifttid 20 sek. Drifttid 40 sek.

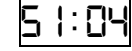

Drifttid 60 sek.

#### Drifttidsovervågning – automatisk indlæring

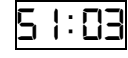

Automatisk drifttid. "RUN" er nu tilgængelig ved tryk på STOP. Kør fra lukket til åben position uden stop. (vedvarende ÅBNE tryk)

Når drifttid er indlært (ved åben endestop) vil "RUN" stoppe med at blinke og display vil automatisk skifte tilbage til aktivt parameter nummer) (Drifttid er indlært tid + 12.5 %. Under 10 sekunder indlært tid, er fast 1 sekund tillagt.)

Begge endestop skal være indstillet, før automatisk drifttid vælges.

#### 1.11 **REVERSERINGSTID**

#### 1.11.1 Kantliste

**52**: **0** Reverseringstid på kantliste i 1/100 sekunder. 0.00 – 0.99 sek.

Eksempel: 01 = 0.01 sek.

(hvis 00 er valgt er reverseringstiden minimum 0,004 sek.)

#### 1.11.2 Foto

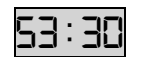

Reverseringstid på foto i 1/100 sekunder. 0.05 – 0.99 sek.

Eksempel: 30 = 0.30 sek.

Denne reverseringstid anvendes også til momentbegrænsningen.

#### 1.12 SERVICE TÆLLER

Anvend servicetæller til at lave interval service på porte.

#### Servicetæller opsætning

| 58:00 | Ingen servicetæller                         |
|-------|---------------------------------------------|
| 58:01 | 15 port åbninger før service (kun til test) |
| 58:02 | 5000 port åbninger før service              |
| 58:03 | 10000 port åbninger før service             |
| 58:04 | 20000 port åbninger før service             |

Reset for ny nedtælling eller valg af værdi:

Tryk STOP for at vælge parameterværdi. Tryk ÅBNE eller LUKKE for at vælge værdi.

Tryk STOP en gang mere i **minimum 2 sek**. CLR vises i 2 sek. i display for at bekræfte ny nedtælling

#### 1.12.1 Servicetæller reaktion

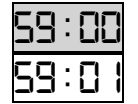

Display viser E:04 Skift til dødmandstilstand og display viser E:04

Hvis LEDPAD er monteret vil Service LED lyse når servicetæller er nedtalt til 0.

#### 1.13 RELÆ MODUL INDSTILLINGER

٦

RELÆ MODUL (plug-in modul i X8, købes separate varenr. 90000236)

Opsætning af Relæ modul funktioner indstilles i parameter 75 and 76. Parameter 75 for AUX4 og parameter 76 for AUX5.

Funktionsindstillingerne er ens for parameter 75 og 76, (75 er vist her  $\downarrow$ ):

| 15:00          | Ingen funktion.                                                                                  |
|----------------|--------------------------------------------------------------------------------------------------|
| 15:01          | Blinker ved forvarsling og "ON" når porten kører.                                                |
| 75:02          | Blinker ved forvarsling og når porten kører.                                                     |
| 15:03          | "ON" ved forvarsling og når porten kører .                                                       |
| 75:04          | "ON" impuls i 1 sek. ved åbne signal.                                                            |
| 15:05          | "ON" ved fejl (Error LED D15).                                                                   |
| 15:06          | "ON" ved ÅBEN endestop.                                                                          |
| 15:07          | "ON" ved LUKKET endestop.                                                                        |
| 15:08          | "OFF" ved ÅBEN endestop, alle andre steder "ON"                                                  |
| 15:09          | "OFF" ved LUKKET endestop, alle andre steder "ON"                                                |
| 15:12          | "ON" Før og på LUKKET endestop. Indstilles i parameter 92 (kun med enkoder)                      |
| <u> 15: 13</u> | "ON" når porten kører + 0.4 sec. forsinkelse før og efter kørsel                                 |
| 15:14          | "ON" når porten kører (f.eks. bremse relæ)                                                       |
| 75: IS         | "ON" når porten <i>ikke</i> kører.                                                               |
| 15:16          | "ON" når porten kører og på ÅBEN endestop.                                                       |
| 15: IN         | "ON" når sikkerheds-kantliste er aktiveret eller i test fejl.                                    |
| 15:18          | Blinker ved forvarsling og "OFF" når port kører.                                                 |
| 15:19          | "ON" Før og på ÅBEN endestop. Indstilles i parameter 91 (kun med enkoder)                        |
| 15:23          | "ON" på ÅBEN endestop.                                                                           |
| 15:24          | "ON" impuls i 1 sek. ved hver motor start.                                                       |
| 15:25          | "ON" når port åbner og i 2 minutter efter porten er stoppet på ÅBEN endestop.                    |
| 15:26          | Alternativ udgangssignal for trådløs kantliste (parameter 21:05)                                 |
| 15:27          | "ON" impuls i 2 sek. ved ÅBEN endestop.                                                          |
| 15:28          | Relæ "OFF".                                                                                      |
| 15:29          | "ON" når porten åbner.                                                                           |
| 75 : 30        | "ON" når porten lukker.                                                                          |
| 15:31          | "ON" når service tæller interval er nået (parameter 58)                                          |
| 75:35          | "ON" ved foto signal OK. ("OFF" når fotoceller er aktiveret).                                    |
| 15:43          | "ON" når port åbner eller lukker.                                                                |
| 17:00          | Tidsindstilling for start forsinkelse (1-10 sek.), begge retninger, forvarsling I lukke retning* |

Tidsindstilling forvarsling I lukke retning (0-120 sek. – over 100 i 10sek. steps)\* \* Bruges kun når forvarsling er valgt I parameter 75 or 76

#### 1.14 SPECIELLE INDSTILLINGER

#### Enkoder positionsfejl

| 81:00  | 1 sek. |
|--------|--------|
| 81:01  | 2 sek. |
| 8 1:02 | 4 sek. |

Display viser E:09 efter valgt tid, hvis enkoder ikke får en positionsændring. Fejl resettes ved kørsel i dødmandsstep til begge endestop (eller evt. ny indlæring)

#### Enkoder positionsfejl – automatisk reset

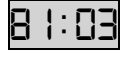

4 sek. (Efter kørsel uden enkoder giver position vil porten stoppe og display vil vise fejlkode E:09, men vil automatisk blive reset).

#### 1.14.1 Dall/MTM Enkoder test funktion

(Parameteren er kun synlig, hvis Dall / MTM enkoder er valgt I parameter 11. (11:01 eller 11:02))

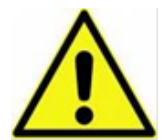

Kør porten til midt position mellem endestop før testfunktionen aktiveres. Styringen kan lave enkoder testfunktionen før endestop er indlært og det er muligt at passere endestop ved denne test.

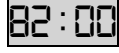

Klar til enkodertest. "RUN" vises i displayet ved tryk på STOP. Tryk ÅBNE el. LUKKE indtil porten stopper igen (efter ca. 1 sekund). Displayet vil nu vise testresultatet:

- a) Hvis enkoderen svarer, positionen flytter sig og enkoder batteriet er over "lavt" niveau vil displayet vises den målte batterispænding, f.eks "3.65" Volt. (Lavt niveau er under 3.2 Volt.) (ENKODER OK).
- b) Hvis enkoderen svarer, men batteriet har for lav spænding, vil displayet vise "E BR"
- c) Hvis enkoderen ikke svarer, vil displayet vise "ERRA"
- d) Hvis enkoder positionen *ikke* flytter sig, vil displayet vise "ERRP"

#### 1.14.2 Special abne funktion

| 84:00<br>84:01 | Normal åbne funktion<br>Special åbne funktion: | Åbne signal høj prioritet. Ved kontinuerligt<br>åbnesignal vil port altid åbne, også efter stop<br>impuls.<br>(F.eks. ved brand åbnesignal)     |
|----------------|------------------------------------------------|----------------------------------------------------------------------------------------------------|
| 84:02          | Special lukke funktion:                        | Lukke signal høj prioritet. Ved kontinuerligt<br>lukkesignal vil port altid lukke, også efter<br>stop impuls.<br>(F.eks. ved brand lukkesignal) |

#### 1.14.3 Option relæ K3

Mekanisk relæ og terminal X17 skal monteres på printet i position K3, og den kan have en af følgende funktioner.

| 88:00 | K3 aktiv når port kører     |
|-------|-----------------------------|
| 88:01 | K3 aktiv når port er lukket |
| 88:02 | K3 aktiv når port er åben   |
| 88:03 | K3 benyttes til el-lås      |

#### 1.14.4 Indstilling åben retning (Relæ modul)

Indstilling for relæ modul parameter 75/76:19 (Sektion 2-17)

| 9  :00 | 5 % før åben endestop  |
|--------|------------------------|
| 91:01  | 10 % før åben endestop |
| 9 1:02 | 15 % før åben endestop |
| 9 1:03 | 20 % før åben endestop |
| 91:04  | 25 % før åben endestop |
| 9 1:05 | 30 % før åben endestop |
| 91:06  | 35 % før åben endestop |
| 91:07  | 40 % før åben endestop |

#### 1.14.5 Indstilling lukke retning (Relæ modul)

Indstilling for Relæ modul parameter 75/76:12 (Sektion 2-17)

| 92:00   | 5 % før lukket endestop  |
|---------|--------------------------|
| 92:01   | 10 % før lukket endestop |
| 92:02   | 15 % før lukket endestop |
| EO : 52 | 20 % før lukket endestop |
| 92:04   | 25 % før lukket endestop |
| 20:52   | 30 % før lukket endestop |
| 92:06   | 35 % før lukket endestop |
| 92:07   | 40 % før lukket endestop |

#### 1.15 RESET TIL FABRIKSINDSTILLINGER

Reset til fabriksindstillinger kan foretages ved at skifte DIL switch 4 til "ON" position og aktivere STOP og OP tryk i 2 sekunder.

Display vil blinke "FRE" og program version nummer vises.

Husk at skifte DIL switch 4 tilbage til "OFF" position.

#### 2 FEJLFINDING

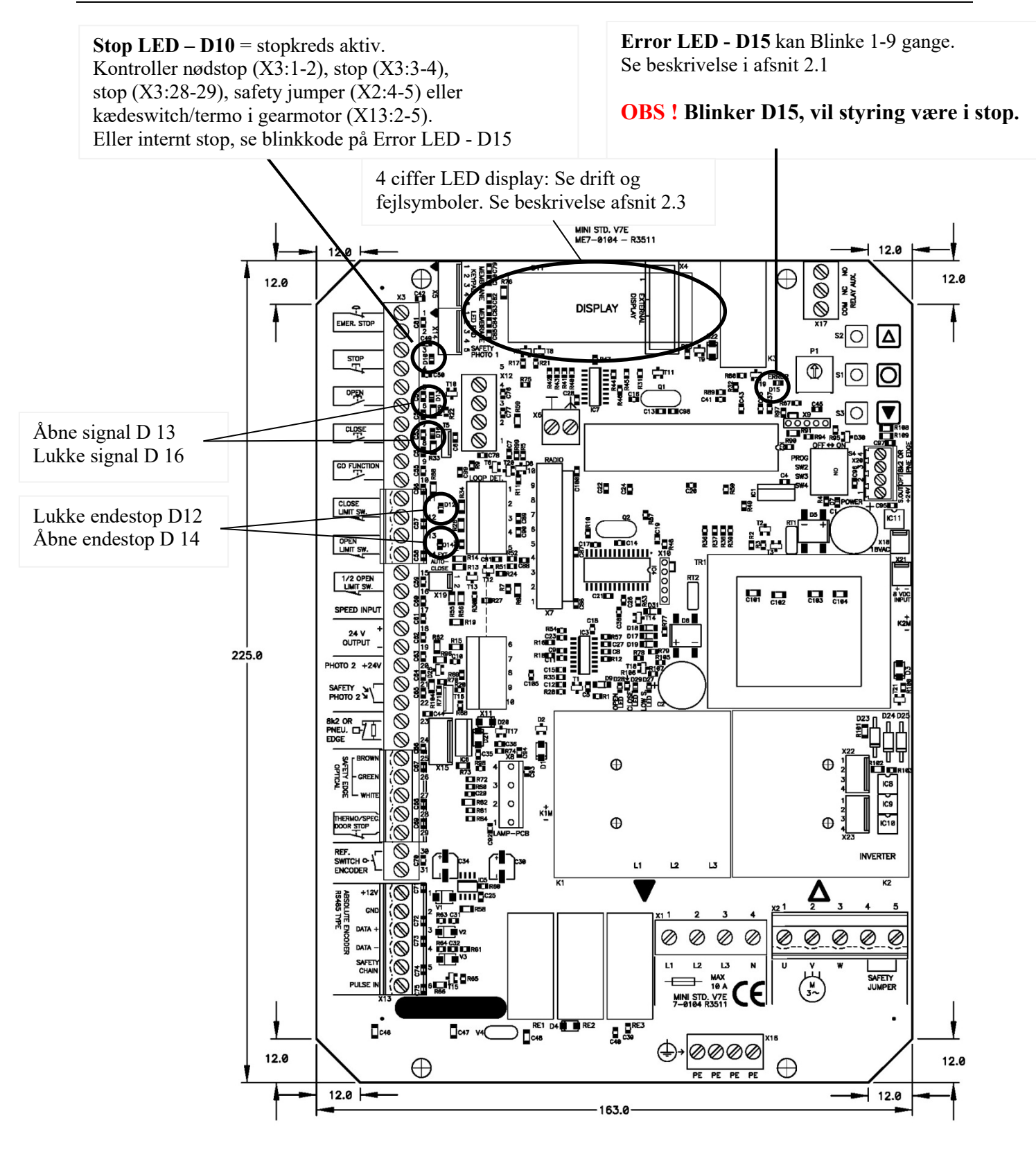

#### **OBS:**

Aktiveret stopkreds (LED D10 lyser) forekommer typisk ved driftsstop. Dette afhjælpes ved at kontrollere alle stop kredse og kontrollere Error LED D15 (afsnit 2.2.1).

| LED | Beskrivelse                                                                                                    |
|-----|----------------------------------------------------------------------------------------------------|
| D15 | Fejl LED – Viser fejlkoder, se afsnit 2.2.1                                                                                                 |
| D10 | Stopkreds aktiv (X3:1-2, X3:3-4, X3:28-29, X13:2-5, X2:4-5)<br>LED er også aktiv ved andre driftstop – observer display og D15<br>ERROR LED |
| D13 | Åben aktiv                                                                                                    |
| D16 | Lukke aktiv                                                                                                    |
| D12 | Lukke endestop aktiv                                                                                                    |
| D14 | Åben endestop aktiv                                                                                                    |
|     |                                                                                                    |
| D27 | LAV hastighed aktiv - output til frekvensomformer                                                                                           |
| D28 | Spænding ON til åbne kontaktor                                                                                                    |
| D29 | Spænding ON til lukke kontaktor                                                                                                    |

#### 2.2 FOLIETRYK I LÅG - LED KODER – (OBS! – *IKKE* LYSDIODE PÅ PRINT)

| (Antal blink)    | LED i folietryk – indikerer:                       |
|------------------|----------------------------------------------------|
| Konstant lys     | Stop Aktiveret                                     |
| Hurtig blink     | Foto eller Kantliste aktiv når Lukketryk aktiveres |
| 1 Blink          | E:01 Fejl kantliste                                |
| 2 Blink          | E:02 Momentbegrænsning                             |
| 3 Blink          | E:03 Drifttid                                      |
| 4 Blink          | E:04 Servicetæller nedtalt til 0                   |
| 5 Blink          |                                                    |
| 6 Blink (på LES) | E BA – Batteri lav – Skift enkoder                 |
| 7 Blink          |                                                    |
| 8 Blink          | E:08 Moment kontrol – slid observeret              |
| 9 Blink          | E:09 Position flytter sig ikke                     |

# 2.2.1 FEJL-KODER - D15 ERROR LED – (OBS! – *IKKE* lysdiode i folietryk)

(Benyttes når elektronisk endestop er valgt)

| Blink på "error"<br>LED D15 | Fejlbeskrivelse                                            | Afhjælpning af fejl                                                                                                    |
|-----------------------------|------------------------------------------------------------|----------------------------------------------------------------------------------------------------|
| 1                           | Intet svar fra enkoder<br>(Ingen 24Vdc styrespænding)      | <ul> <li>Tjek forbindelser</li> <li>Tjek 24VDC spænding i<br/>klemme X3 18-19</li> </ul>                                                                                                    |
| 2                           | Endestop ikke indlært                                      | Indlær endestop                                                                                                    |
| 3                           | Motor kører upåagtet                                       | Behov for service. Fatal fejl. Flyt<br>porten manual til midterposition<br>uden strøm. Skift fra normal<br>tilstand til<br>programmeringstilstand på DIL<br>switch no. 1. Dette vil rydde<br>SER fejlen. Hvis porten kører<br>igen i 1 sek. uden kommando,<br>når der er strøm på så printet er<br>defekt. |
| 4                           | Beregningsfejl                                             | Tjek at parameter 11 værdi er<br>korrekt valgt. (Venstre/højre<br>drejning)<br>Mulig brugerfejl – begge<br>endestop er de samme.                                                                                                    |
| 5                           | Ikke i brug                                                |                                                                                                    |
| 6                           | Ikke i brug                                                |                                                                                                    |
| 7                           | Dalmatic/Feig enkoder = position ude af<br>indlært område. | Genindlær endestop                                                                                                    |
|                             | Kostal enkoder – mekanisk fejl.                            | Tjek at parameter 11 værdi er<br>korrekt valgt (Venstre/højre<br>drejning) eller genindlær<br>endestop.                                                                                                    |
| 8                           | Kostal enkoder – Fejl i<br>forsyningsspænding              | Check forbindelser og<br>forsyningsspænding.<br>Udskift enkoder                                                                                                    |
| 9                           | EEPROM fejl på IC4 ved power up                            | <ul> <li>Genindlær endestop og lav ny<br/>power-up.<br/>(i nævnte rækkefølge!)</li> <li>eller</li> <li>Fabrikindstillinger (afsnit<br/>1.14) og ny power-up.<br/>(i nævnte rækkefølge!)</li> </ul>                                                                                                    |

#### 2.3 DISPLAY I DRIFT (RUN MODE)

Display vil i drift vise status på endestop, nogle indgange og fejlkoder hvis de fremgår.

Når der tilsluttes spænding vil software versionen blive vist kortvarigt.

| Parameter | Beskrivelse                                                                                    |
|-----------|------------------------------------------------------------------------------------------------|
| 닉닉닉닉      | Intet aktiv. (4 stole symbol)<br>Port står stille mellem endestop og ingen fejl er konstateret |
|           | Åbne endestop aktiv.                                                                           |
|           | Lukke endestop aktiv.                                                                          |
| <b></b>   | ½ åbne endestop aktiv.                                                                         |
|           | STOP aktiv                                                                                     |
|           | Åbnetryk aktiv.<br>Aktivering af loop detektor vil også fremvise dette symbol.                 |
|           | Lukketryk aktiv.                                                                               |
|           | KIP tryk aktiv.<br>(Bemærk at kip-tryk kun kan lukke port når foto er monteret)                |
|           | <b>Foto 1 aktiv</b><br>Foto 1 er eksterne fotoceller monteret i skrueterminaler i X12          |
|           | <b>Foto 2 aktiv</b><br>Foto 2 er eksterne fotoceller monteret i skrueterminaler i X3           |
|           | Kantliste aktiv                                                                                |
|           | Kantliste fejlmonteret / forkert valg i parameter 21.                                          |
|           | Port kører op                                                                                  |
|           | <b>Port kører ned</b><br>Porten kører uden kommando                                            |

|                 | Feilkode. Porten kører uden signal.                                                                            |
|-----------------|----------------------------------------------------------------------------------------------------|
|                 | Port kørt utilsigtet - Flyt porten manuelt til midterposition.                                                 |
| !' !            | Skift fra normal tilstand til programmeringstilstand på DIL switch                                             |
| ·               | no. 1. Dette vil rydde SER feilen. Hvis porten kører igen i 1 sek. uden                                        |
|                 | kommando når der er strøm på så er printet defekt                                                              |
|                 | Feilkode Enkoder batteri                                                                                       |
|                 | Advarselssymbol der indikerer at enkoderens batteri er ved at være                                             |
|                 | afladet                                                                                                    |
|                 | Enkoder har skiftes ved næstkommende leilighed                                                                 |
|                 | Donno visning or kun mulig med Dell / MTM enkeder                                                              |
|                 | Symbol vision differrig mod normalit dignlaysymbol                                                             |
|                 | Connemgengeden (slop wire stop ektiv                                                                           |
|                 | Gennemgangsdør / slap wire stop aktiv                                                                          |
|                 | Gennemgangsdør / Slap wire switch er monteret i klemme X20:3-4                                                 |
|                 | (parameter 23)                                                                                                 |
|                 | Feilkode, Kantlisteovervågning                                                                                 |
|                 | overvågningsfeil nå sikkerhedskantliste hvis denne funktion er aktiveret                                       |
|                 | Kontroller eller juster kantlistesikkerhed. Se afsnit 1.5                                                      |
|                 | rendenet ener juster kuntilstesikkerned. Se alsilit 1.5.                                                       |
|                 | Fejlkode. Momentbegrænsning.                                                                                   |
|                 | Port er stoppet på momentbegrænsning hvis denne funktion er                                                    |
|                 | aktiveret.                                                                                                    |
|                 | Symbol også vist hvis den adaptive momentbegrænsning ikke er                                                   |
|                 | indlært, når der vendes tilbage til kørsel drift. Genindlær                                                    |
|                 | momentbegrænsning eller ændre følsomhed i parameter 44. Se afsnit                                              |
|                 | Fejlkode. Drifttid.                                                                                            |
| !- !! ! -!      | Port er stoppet på drifttid. Se afsnit 1.10.                                                                   |
|                 |                                                                                                    |
|                 | Fejlkode. Servicetæller er nedtalt til 0.                                                                      |
| !- !! !!-!      | Reset for ny nedtælling: Se i parameter.                                                                       |
|                 |                                                                                                    |
| · · · · · · · · | Fejl i foto kredsløb.                                                                                          |
|                 | (Test cyklus ved sidste stop er feilet, et tryk på stop starter ny test)                                       |
|                 |                                                                                                    |
|                 | Feil i kantlistekredsløb.                                                                                      |
|                 | (Test cyklus ved sidste stop er feilet, et tryk på stop starter ny test)                                       |
|                 |                                                                                                    |
|                 | Feilkode Tacho feil når momenthegrænsning er aktiveret. Kontakt                                                |
|                 | leverandøren                                                                                                   |
|                 |                                                                                                    |
|                 | Feilkode Slidfeil momentheorgensning Porten skal efterses mekanisk                                             |
|                 | og momenthegrænsning indlæres igen                                                                             |
|                 |                                                                                                    |
|                 | Failkada Manglanda positions and ving                                                                          |
|                 | Port startet men position andrer sig ikke i enkederen                                                          |
|                 | Port stanter, men position ændrer sig ikke i enkoderen.                                                        |
|                 | ron stopper og E.09 rejf vises ca. 1 sek.<br>Mulio årgogi Dort hlokorot gedrogigt frikeligt up te iteligt frik |
|                 | Iviung arsag: Port biokeret mekanisk, Irikoblet, motorkabel fejl,                                              |
|                 | kontaktor rejl, eller magnet ved enkoder sidder ikke fast på aksel.                                            |
|                 | Keset al E09 fejl: Styringen vil resette E:09 fejl automatisk ved                                              |
|                 | ny abne/lukke signal (parameter 81:03). Er fejl årsag der stadig                                               |
|                 | kommer E:09 igen.                                                                                              |

|           | Fejlkode. Ekstra kantliste eller Dør- / slap wire switch (X20:3-4)       |
|-----------|--------------------------------------------------------------------------|
|           | (Test cyklus ved sidste stop er fejlet, et tryk på stop starter ny test) |
|           | Fejlkode. EEPROM tællerfejl eller positionsfejl.                         |
|           | Mulig årsag: endestop positioner er ændret efter                         |
|           | momentbegrænsning er indlært.                                            |
|           | Reset af E20 fejl: Prøv at deaktiver momentbegrænsning i parameter 41    |
|           | (4:00) og lav ny power-up. Indlær derefter momentbegrænsning igen.       |
| <b></b>   | Fejlkode. EEPROM tællerfejl eller positionsfejl.                         |
|           | Prøv reset til fabriksindstillinger eller skift processoren.             |
|           | Fejl i 24V og/eller 12V spændingskreds.                                  |
| 1-1-1 ii_ | Styrespænding 24/12V er kortsluttet eller overbelastet.                  |
| og        |                                                                          |
|           |                                                                          |
| og        |                                                                          |
|           |                                                                          |
|           |                                                                          |

#### 2.4 ELEKTRONISK TÆLLER OG SIDSTE 10 FEJL

For at vælge DISPLAY STATUS: Luk port og skift DIL switch 2 til ON. (Port kan ikke bevæges når "display status" er aktiv)

| Display                      | Beskrivelse                                                                                                    |
|------------------------------|----------------------------------------------------------------------------------------------------|
| Elektronisk tæller<br>status | Display blinker mellem mindst betydende cifre (000 – 999) og mest<br>betydende cifre (1000 to 999000).<br>Eksempel vist er [362 og 086] = 362086 portåbninger.<br>Tryk STOP for at vælge næste tilgængelige status eller forlad menuen<br>ved at skifte DIL switch 2 til off.                                                                                                    |
| De sidste 10 fejl            | <ul> <li>Tryk ÅBNE (op) for at vælge nyere fejl.</li> <li>Tryk LUKKE (ned) for at vælge en ældre fejl.</li> <li>Hvis der ingen fejl er gemt vil display vise:</li> <li> <ul> <li> <li> <li> <li> <li> <li> </li> <li> </li></li></li></li></li></li></ul> </li> <li>Enden af rækken af de 10 fejl vises ved: </li> <li> <ul> <li>Øverste ende (nyeste fejl) Nederste ende (ældste fejl)</li> </ul> </li> <li>Slet sidste 10 fejl ved at trykke OPEN mindst 10 sekunder når "øverste ende (nyeste fejl) er vist.</li> <li> Skift DIL switch 2 til OFF for at forlade "display status". </li> </ul> |